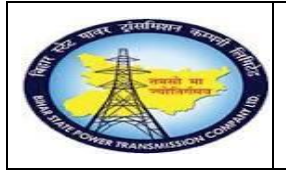

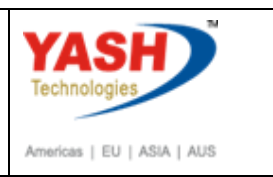

# **1.1.** PreventiveMaintenance with Schedule

# 1.1.1. Create Maintenance Plan

| SAP Menu         | Logistics> Plant Mainte | enanc <del>e P</del> reventive mai | ntenance       |
|------------------|-------------------------|------------------------------------|----------------|
|                  | Maintenance Planning    | <del>M</del> aintenance Plan       | <i>Cr</i> eate |
| Transaction code | IP01                    |                                    |                |

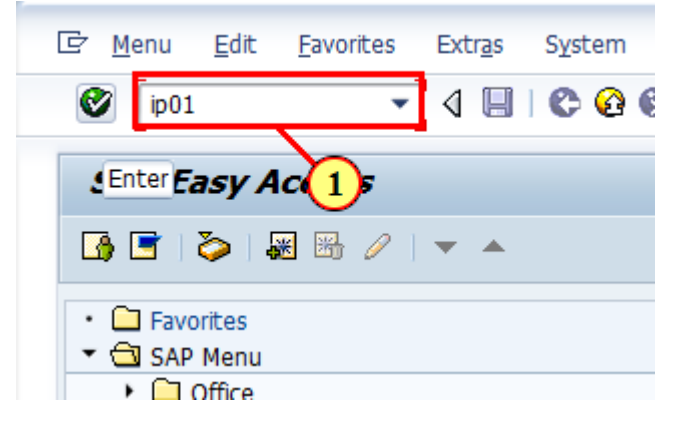

| Step | Action                                         |
|------|------------------------------------------------|
| (1)  | Enter the IP01 to create the Maintenance Plan. |

#### **1.1.2.** Create Maintenance Plan: Initial

| E <u>M</u> aintenance plan | <u>E</u> dit | <u>G</u> oto | Extr <u>a</u> s | En <u>v</u> ironment | Sys | tem   | <u>H</u> elp |         |
|----------------------------|--------------|--------------|-----------------|----------------------|-----|-------|--------------|---------|
| <b>S</b>                   |              | • «          |                 | 🔗 民   🗁              | ñi  | 8 I S | 11           | r 🕄 🔁 🗖 |
| Create Mainte              | enanc        | e Pla        | n: Init         | tial                 |     |       |              |         |
|                            |              |              |                 |                      |     |       |              |         |
|                            |              |              |                 |                      |     |       |              |         |
| Maintenance plan           |              |              |                 |                      |     |       |              |         |
| Maint. plan cat.           | PM           | Maintena     | nce Order       |                      | -   |       |              |         |
| Strategy                   | BSI          | PTCL C       | 1               |                      |     |       |              |         |
|                            |              |              |                 |                      |     |       |              |         |
| Multiple cntr              | _            |              |                 |                      |     |       |              |         |

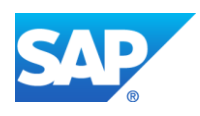

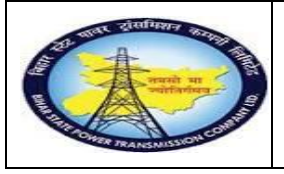

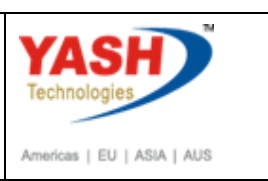

| Step | Action                                                       |
|------|--------------------------------------------------------------|
| (1)  | Enter the Maintenance Plan category(i.e. Maintenance order). |
| (2)  | Enter the Strategy-BSPTCL for the maintenance Plan.          |

# **1.1.3.** Create Maintenance Plan: Strategy plan

| Maintenance plan     | Edit <u>G</u> oto | Extr <u>a</u> s En <u>v</u> | ironment System      | Help                     |                 |                   |   |
|----------------------|-------------------|-----------------------------|----------------------|--------------------------|-----------------|-------------------|---|
|                      | <b>•</b> «        |                             | 😒 I 🗁 🝈 🚯 I          | <b>\$</b> 1 <b>*</b> 1 4 | r 🕄 🔁 🔁         | 🕜 🖳               |   |
| Create Mainten       | nance Plai        | n: Strateg                  | gy plan              |                          |                 |                   |   |
|                      |                   |                             |                      |                          |                 |                   |   |
| laintenance plan     |                   | СВ Ма                       | aintenance Plan      |                          |                 |                   |   |
| Maint. plan header   |                   |                             |                      |                          |                 |                   |   |
| Maintenance plan cyc | le 08.03.2019     | Maintenance                 | plan scheduling para | meters                   | Maintenance pla | n additional data |   |
|                      |                   |                             |                      |                          |                 |                   |   |
| Cycles               |                   |                             |                      |                          |                 |                   |   |
| Cycle                | Uni               | Mainte                      | enance cycle text    |                          | Offs            | et                |   |
| Cycle                | Uni               | c Pienro                    | sharice cycle text   |                          | One             |                   |   |
|                      |                   |                             |                      |                          |                 |                   |   |
|                      |                   |                             |                      |                          |                 |                   |   |
| 4 F                  |                   |                             |                      |                          |                 |                   |   |
|                      |                   |                             |                      |                          |                 |                   |   |
|                      |                   |                             |                      |                          |                 |                   |   |
| Item Object list ite | m Item loc        | ation Cycle                 | item 08.03.2019      |                          |                 |                   |   |
|                      |                   |                             |                      |                          |                 |                   |   |
| Maintenance Item     |                   |                             |                      |                          |                 |                   | 3 |
|                      |                   |                             |                      |                          |                 |                   |   |
| Reference object     |                   |                             |                      |                          |                 |                   |   |
| Functional loc.      |                   |                             |                      |                          |                 |                   |   |
| Equipment            | 10000020          | )                           | a                    |                          |                 |                   |   |
|                      |                   |                             |                      |                          |                 |                   |   |

| Step | Action                                                                               |
|------|--------------------------------------------------------------------------------------|
| (1)  | Enter the Maintenance Plan short description.                                        |
| (2)  | Using dropdown option find the equipment and fill the field with required equipment. |

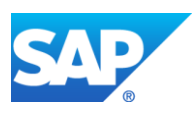

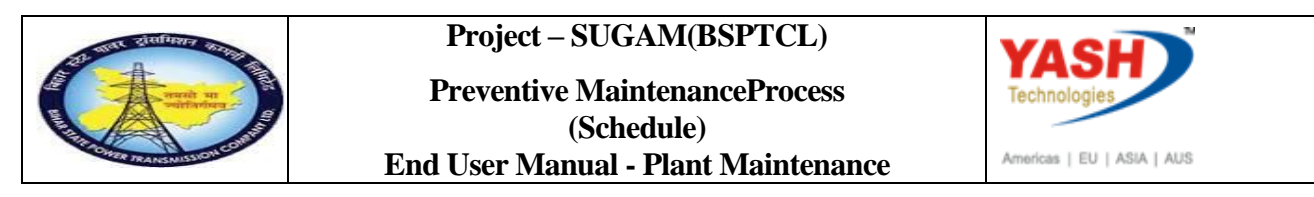

# **1.1.4.** Create Maintenance Plan: Strategy plan

| <u>Maintenance</u> plan                                                                                                    | Edit Goto Extras Environment Statem Helb                                                                                                    |    |
|----------------------------------------------------------------------------------------------------|----------------------------------------------------------------------------------------------------|----|
|                                                                                                    | 💌 💌 🔚   🐼 🚱   🗁 🎁 🎼 🛍 🏝 🏝 🎝 🏹 🐷   😨 🖳                                                                                                    |    |
| Create Mainte                                                                                                    | nance Plan: Strategy plan                                                                                                    |    |
|                                                                                                    | nance han. Strategy plan                                                                                                    |    |
|                                                                                                    |                                                                                                    |    |
|                                                                                                    |                                                                                                    |    |
|                                                                                                    |                                                                                                    |    |
| Item Object list i                                                                                                    | item Item location Cycle item 08.03.2019                                                                                                    |    |
|                                                                                                    |                                                                                                    |    |
| Maintenance Item                                                                                                    |                                                                                                    | 81 |
|                                                                                                    |                                                                                                    |    |
|                                                                                                    |                                                                                                    |    |
| Reference object                                                                                                    |                                                                                                    |    |
| Reference object<br>Functional loc.                                                                                                    |                                                                                                    |    |
| Reference object<br>Functional loc.<br>Equipment                                                                                          | 1000020                                                                                                    |    |
| Reference object<br>Functional loc.<br>Equipment<br>Assembly                                                                              | <u>10000020</u>                                                                                                    |    |
| Reference object<br>Functional loc.<br>Equipment<br>Assembly                                                                              | <u>1000020</u>                                                                                                    |    |
| Reference object<br>Functional loc.<br>Equipment<br>Assembly<br>Planning Data                                                             | <u>1000020</u>                                                                                                    |    |
| Reference object<br>Functional loc.<br>Equipment<br>Assembly<br>Planning Data<br>Planning Plant                                           | 10000020<br>1100 Maint. Planner Group M06                                                                                                    |    |
| Reference object<br>Functional loc.<br>Equipment<br>Assembly<br>Planning Data<br>Planning Plant<br>Order Type                             | 10000020           1100           Maint. Planner Group           M06           ZM03                                                                                |    |
| Reference object<br>Functional loc.<br>Equipment<br>Assembly<br>Planning Data<br>Planning Plant<br>Order Type<br>Main WorkCtr             | 10000020           1100           Maint. Planner Group           M06           ZM03           O&M           0 1100           Business Area                         |    |
| Reference object<br>Functional loc.<br>Equipment<br>Assembly<br>Planning Data<br>Planning Plant<br>Order Type<br>Main WorkCtr<br>Priority | 10000020           1100           Maint. Planner Group           M06           ZM03           Osm           1100           Business Area           Settlement Rule |    |

| Step | Action                                                                |
|------|-----------------------------------------------------------------------|
| (1)  | Enter the order typeZM03& Activity type 002 for the Maintenance Plan. |
| (2)  | Click 🥙.                                                              |

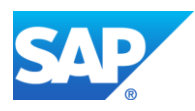

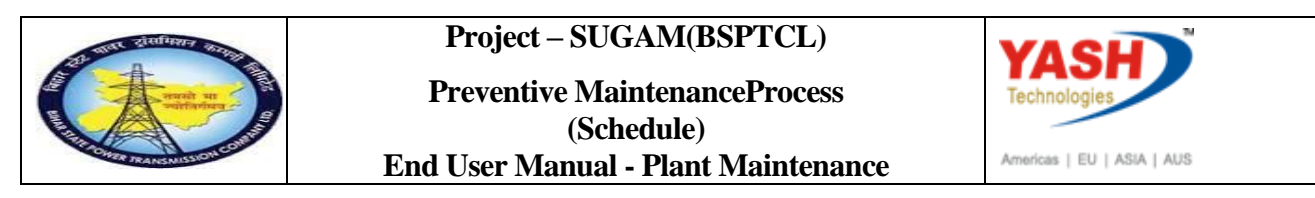

### **1.1.5.** Create Maintenance Plan: Strategy plan

| 🖙 <u>M</u> aintena | ance plan <u>E</u> | dit <u>G</u> oto | o Extr <u>a</u> s | Enviror      | nment Sy     | stem <u>H</u> | elp                  |     |     |                        |
|--------------------|--------------------|------------------|-------------------|--------------|--------------|---------------|----------------------|-----|-----|------------------------|
| <b>Ø</b>           |                    | •                | « 📙 🛛             | 2 🚫 💽        | i 🖨 🛍        | 10   🏝 1      | D 🞝 🕄 🔽 🗔 I          | 2 🖬 |     |                        |
| Create             | Mainten            | ance P           | lan: St           | rategy       | plan         |               |                      |     |     |                        |
|                    |                    |                  |                   |              | -            |               |                      |     |     |                        |
|                    |                    |                  |                   |              |              |               |                      |     |     |                        |
| Item               | Object list ite    | m Item           | location          | Cycle ite    | m 08.03.201  | .9            |                      |     |     |                        |
| Maintenance        | e Item             |                  |                   |              | CB Mainten   | ance Plan     |                      |     |     | <u>2</u>               |
| Reference          | object             |                  |                   |              |              |               |                      |     |     |                        |
| Functional         | l loc.             | SS-BA            | RH                |              | Barh         | Sub-statio    | n 132/33 KVA         |     |     |                        |
| Equipment          | t                  | 10000            | 020               |              | cb           |               |                      |     |     |                        |
| Assembly           |                    |                  |                   |              |              |               |                      |     |     |                        |
| Planning D         | Data               |                  |                   |              |              |               |                      |     |     |                        |
| Planning P         | Plant              | 1100             | Trans Circ        | le Patna     |              |               | Maint. Planner Group |     | M06 | GSS-Barh               |
| Order Typ          | e                  | ZM03             | Preventive        | e Maintenar  | nce Order    |               | MaintActivityType    |     | 002 | Preventive maintenance |
| Main Work          | kCtr               | O&M              | / 1               | 100 Ope      | ration & Mai | ntenance      | Business Area        |     |     | ]                      |
| Priority           |                    |                  |                   |              | -            |               | Settlement Rule      |     | 6   | s 🖉                    |
| Sales Docu         | ument              |                  | /                 |              | <b>H</b>     |               |                      |     |     |                        |
| Task List          |                    |                  |                   |              |              |               |                      |     |     |                        |
| Typ Tas            | k LstGrp           | GrpCr            | Descr             | ription      |              |               |                      |     |     |                        |
| A / CB             | 3                  | / 1              | Circu             | it breaker t | ask list     |               |                      |     |     | 60 🖉 😿                 |
|                    |                    |                  |                   |              |              |               |                      |     |     |                        |

| Step | Action                    |
|------|---------------------------|
| (1)  | Assign General task list. |

# **1.1.6.** Create Maintenance Plan: Strategy plan

| Create Maint                                            | enance Plan: S                                          | Strategy plan                                                  |                                         |
|---------------------------------------------------------|---------------------------------------------------------|----------------------------------------------------------------|-----------------------------------------|
|                                                         |                                                         |                                                                |                                         |
| aintenance plan                                         |                                                         | CB Maintenance Plan                                            |                                         |
| -                                                       | dax                                                     |                                                                |                                         |
| Maint. plan head                                        |                                                         |                                                                |                                         |
| Maint. plan head<br>Maintenance plan                    | cycle 08.03.2019 Ma                                     | intenance plan scheduling parameters                           | Maintenance plan additional data        |
| Maint. plan head<br>Maintenance plan                    | cycle 08.03.2019 Ma                                     | intenance plan scheduling parameters                           | Maintenance plan additional data        |
| Maint. plan head                                        | cycle 08.03.2019 Ma                                     | intenance plan scheduling parameters                           | Maintenance plan additional data        |
| Maintenance plan<br>Maintenance plan<br>Cycles<br>Cycle | cycle 08.03.2019 Ma<br>Unit                             | intenance plan scheduling parameters<br>Maintenance cycle text | Maintenance plan additional data        |
| Maintenance plan<br>Maintenance plan<br>Cycles<br>Cycle | cycle 08.03.2019 Ma<br>Unit<br>3MON                     | Maintenance cycle text                                         | Maintenance plan additional data Offset |
| Maintenance plan<br>Maintenance plan<br>Cycles<br>Cycle | cycle 08.03.2019 Ma<br>Unit<br>3 MON<br>6 MON           | Maintenance cycle text<br>QUATERLY<br>HALF YEARLY              | Maintenance plan additional data Offset |
| Maintenance plan<br>Maintenance plan<br>Cycles<br>Cycle | cycle 08.03.2019 Ma<br>Unit<br>3 MON<br>6 MON<br>12 MON | Maintenance cycle text<br>QUATERLY<br>HALF YEARLY<br>YEARLY    | Maintenance plan additional data Offset |

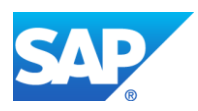

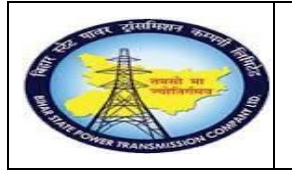

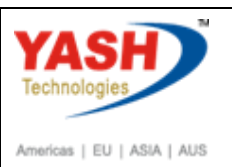

| Step | Action                                      |
|------|---------------------------------------------|
| (1)  | These cycles are triggered from task lists. |

# **1.1.7.** Create Maintenance Plan: Strategy plan

| <u>M</u> aintenance plan <u>E</u> dit <u>G</u> oto | Extr <u>a</u> s En <u>v</u> ironm | ent System <u>H</u> elp |                            |                          |
|----------------------------------------------------|-----------------------------------|-------------------------|----------------------------|--------------------------|
| ⊘                                                  | : 📘   🜏 🚫 🔜                       | - n n ti                | ) 🕄   🗮 🔁   🕜 🖳            |                          |
| Create Maintenance Pl                              | an: Strategy p                    | olan                    |                            |                          |
|                                                    |                                   |                         |                            |                          |
| aintenance plan                                    | CB Mainten                        | ance Plan               |                            |                          |
| Maint. plan header                                 |                                   |                         |                            |                          |
| Maintenance plan cycle 08.03.201                   | Maintenance plan                  | scheduling parameters   | 1aintenance plan additiona | l data                   |
| Date determination                                 |                                   | Call control parameter  |                            | Scheduling indicator     |
| Shift Factor Late Compl.                           | 90                                | Call horizon            | 100 %                      | <ul> <li>Time</li> </ul> |
| Tolerance (+)                                      | 8                                 | Scheduling period       | 1 YR                       | ◯Time - key date         |
| Shift Factor Early Compl.                          | %                                 | Completion Requirmnt    |                            | ◯ Time - factory caldr   |
| Tolerance (-)                                      | 8                                 |                         |                            |                          |
| Cycle modification factor                          | 1.00                              | Start scheduling        |                            |                          |
| Factory calendar                                   |                                   | Start of cycle          | 01.12.2018                 |                          |
|                                                    |                                   |                         |                            |                          |
|                                                    |                                   |                         |                            |                          |
| Item Object list item Item                         | ocation Cycle item                | 08.03.2019              |                            |                          |
|                                                    |                                   |                         |                            |                          |
| Maintenance Item                                   | C                                 | B Maintenance Plan      |                            |                          |

| Step | Action                                                                                            |
|------|---------------------------------------------------------------------------------------------------|
| (1)  | Click on the Maintenance Plan schedule tab.                                                       |
| (2)  | Enter the call horizon. It is used in maintenance schedule for triggering call date.              |
| (3)  | Enter the scheduling period.                                                                      |
| (4)  | In scheduling indicator tab, select any option like time, time-key date, time - factory calendar. |
| (5)  | Then save the maintenance plan.                                                                   |

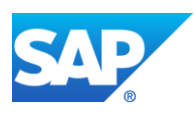

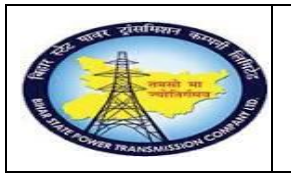

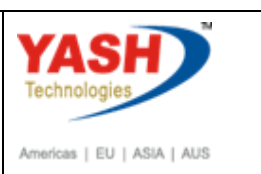

### **1.1.8.** Create Maintenance Plan: Initial

| 로 <u>M</u> aintenance plan | Edit    | Goto     | Extr <u>a</u> s | Environment | System    | Help |
|----------------------------|---------|----------|-----------------|-------------|-----------|------|
|                            |         | - «      |                 | 😪 🔜 I 🗁     | 10 10 I S | 111  |
| Create Mainte              | enan    | ce Pla   | n: Init         | tial        |           |      |
|                            |         |          |                 |             |           |      |
|                            |         |          |                 |             |           |      |
|                            | _       |          | _               |             |           |      |
| Maintenance plan           |         |          |                 |             |           |      |
| Maint. plan cat.           | PM      | Maintena | ance Order      |             | -         |      |
| Strategy                   | BS      | PTCL     |                 |             |           |      |
| Multiple cntr              |         |          |                 |             |           |      |
| Cycle set                  |         |          |                 |             |           |      |
|                            |         |          |                 |             |           |      |
|                            |         |          |                 |             |           |      |
|                            |         |          |                 |             |           |      |
|                            |         |          |                 |             |           |      |
|                            |         |          |                 |             |           |      |
|                            |         |          |                 |             |           |      |
|                            |         |          |                 |             |           |      |
|                            |         |          |                 |             |           |      |
| Maintenance plan 15        | created | 1        |                 |             |           |      |

| Step | Action                      |
|------|-----------------------------|
| (1)  | Maintenance plan 15 created |

### **1.1.9.** Schedule Maintenance Plan

| SAP Menu         | Logistics $\rightarrow$ Plant Maintenance $\rightarrow$ reventive maintenance<br>$\rightarrow$ Maintenance Planning $\rightarrow$ Scheduling for maintenance<br>Plan $\rightarrow$ Schedule |
|------------------|----------------------------------------------------------------------------------------------------|
| Transaction code | IP10                                                                                                    |

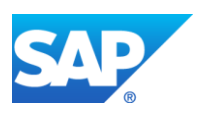

|              | ACCURATE DE LA CONTRACTA DE LA CONTRACTA DE LA | Project – SUGAM(BSPTCL)<br>Preventive MaintenanceProcess<br>(Schedule)<br>End User Manual - Plant Maintenance |
|--------------|----------------------------------------------------------------------------------------------------|----------------------------------------------------------------------------------------------------|
| <u>M</u> air | ntenance plan                                                                                                    | <u>E</u> dit <u>G</u> oto Extr <u>a</u> s En <u>v</u> ironment System <u>H</u> elp                            |
|              | NIP10                                                                                                    |                                                                                                    |
| Aaintena     | nce nlan                                                                                                    |                                                                                                    |
| Maint. pl    | an cat.                                                                                                    | PM Maintenance Order                                                                                          |
| Strategy     |                                                                                                    | BSPTCL                                                                                                    |
| Multip       | le cntr                                                                                                    |                                                                                                    |
| Cycle set    | :                                                                                                    |                                                                                                    |
| Step         | Action                                                                                                    |                                                                                                    |
| (1)          | Enter the /N<br>Maintenand                                                                                                    | NIP10( T code) used to scheduling maintenance for the ce Plan.                                                |

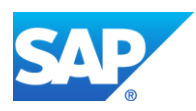

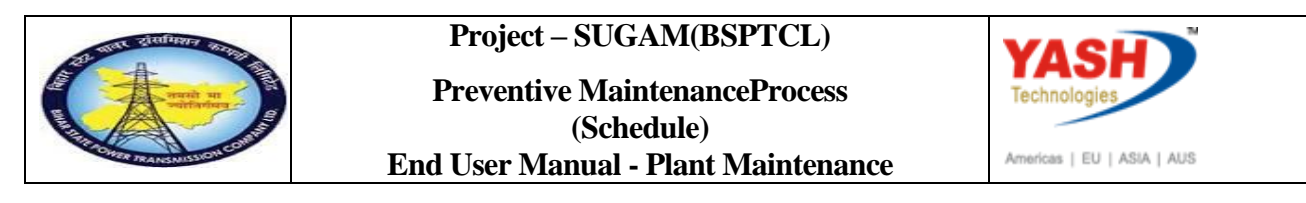

1.1.10. Schedule Maintenance Plan: Strategy plan 0000000015

| <u>Maintenance pla</u>  | n <u>E</u> dit <u>G</u> e | oto Extr <u>a</u> s | Environmen          | t System                    |                                  |
|-------------------------|---------------------------|---------------------|---------------------|-----------------------------|----------------------------------|
|                         | -                         | « 님 🧟               | 😪 💽   🗁             |                             |                                  |
| Schedule M              | aintenan                  | ce Plan: 1          | Initial             |                             |                                  |
|                         |                           |                     |                     |                             |                                  |
|                         |                           |                     |                     |                             |                                  |
| MaintenancePlan         | 15                        | <b>D</b>            |                     |                             |                                  |
|                         |                           |                     |                     |                             |                                  |
|                         |                           |                     |                     |                             |                                  |
| <del>.</del>            |                           |                     |                     |                             |                                  |
| <u>Maintenance plan</u> | <u>E</u> dit <u>G</u> oto | Extr <u>a</u> s E   | n <u>v</u> ironment | S <u>y</u> stem <u>H</u> el | p                                |
|                         | •                         | < 님   🥷 🎸           | 👷 I 🖨 🕅             | i 🚯 i 🏝 🛍                   | ) 🞝 🎝   👼 🔁   🕜 🖳                |
|                         |                           |                     |                     |                             |                                  |
| 👎 📘 Sched               | lule Maint                | enance Pl           | an: Strat           | egy plan                    | 000000000015                     |
| Start Start in cycle    | Now Start                 | Manual call         | Schedule o          | worview list                |                                  |
| Start Start in Cycle    | New Start                 |                     |                     |                             |                                  |
| Maintenance plan        | <u>15</u>                 | СВ                  | Maintenance Pla     | an                          |                                  |
|                         | _                         | _                   |                     |                             |                                  |
|                         |                           | V                   |                     |                             |                                  |
| Scheduled calls         | Manual calls              | Maintenance p       | olan scheduling     | parameters                  | Maintenance plan additional data |

| Step | Action             |
|------|--------------------|
| (1)  | Click Start Start. |

#### 1.1.11. Start Date

| 🔄 Start Date   |            | X |
|----------------|------------|---|
| Start of cycle | 01.12.2018 |   |
|                |            | X |

| Step | Action                                                                           |
|------|----------------------------------------------------------------------------------|
| (1)  | Enter the Start of cycle date. It is the reference date to start the scheduling. |

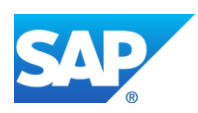

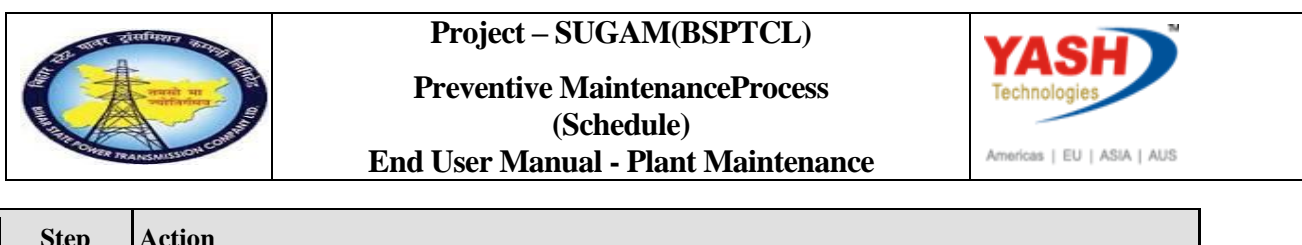

| Step | Action            |
|------|-------------------|
| (2)  | Click Continue 🗹. |

# 1.1.12. Schedule Maintenance Plan: Strategy plan 15

|                                                              |                                                                                                    | C-10. C-10. C                                                                       | Enderson - Enderson -              | and Contains                                                             | 11sta                                                                                                    |   |
|--------------------------------------------------------------|----------------------------------------------------------------------------------------------------|-------------------------------------------------------------------------------------|------------------------------------|--------------------------------------------------------------------------|----------------------------------------------------------------------------------------------------|---|
| Mainte                                                       | nance plan                                                                                                    | Edit Goto E                                                                         | Extr <u>a</u> s En <u>v</u> ironme | ent System                                                               | Helb                                                                                                    |   |
| <b>9</b>                                                     |                                                                                                    | ▼ ≪ [                                                                               | 🔜 🔕 🔛                              |                                                                          | ) 🔁 💭 💭 🗮 🥃 🔛                                                                                                    |   |
| <b>1</b>                                                     | Schedul                                                                                                    | e Maintena                                                                          | ance Plan: S                       | trategy pl                                                               | an 000000000015                                                                                                    |   |
| Start St                                                     | tart in cycle N                                                                                                    | lew Start   Manu                                                                    | ual call 🛛 🗐 Sche                  | edule overview lis                                                       | t                                                                                                    |   |
| laintenanc                                                   | e plan                                                                                                    | 15                                                                                  | CB Maintena                        | nce Plan                                                                 |                                                                                                    |   |
|                                                              | •                                                                                                    |                                                                                     |                                    |                                                                          |                                                                                                    |   |
|                                                              |                                                                                                    |                                                                                     |                                    |                                                                          |                                                                                                    |   |
| Sched                                                        | luled calls M                                                                                                    | anual calls Ma                                                                      | intenance plan sche                | duling parameter                                                         |                                                                                                    | 1 |
| Sched                                                        | luled calls M                                                                                                    | anual calls Ma                                                                      | intenance plan sche                | duling parameters                                                        | Maintenance plan additional data                                                                                                    |   |
| Sched                                                        | luled calls M                                                                                                    | anual calls Ma                                                                      | intenance plan sche                | duling parameters                                                        | Maintenance plan additional data                                                                                                    |   |
| Scheduli<br>Scheduli<br>Cal                                  | luled calls M<br>ing List<br>PlanDate                                                                                                    | anual calls Ma                                                                      | intenance plan scher               | duling parameters<br>Due packages                                        | Maintenance plan additional data                                                                                                    |   |
| Scheduli<br>Cal<br>1                                         | iuled calls M<br>ing List<br>PlanDate<br>31.12.2018                                                                                                    | anual calls Ma                                                                      | intenance plan scher               | duling parameters<br>Due packages<br>1M                                  | Maintenance plan additional data Scheduling Type / Status New start Save to call                                                                                                    |   |
| Schedul<br>Cal<br>1<br>2                                     | ing List<br>PlanDate<br>31.12.2018<br>30.01.2019                                                                                                    | anual calls Ma                                                                      | intenance plan scher               | duling parameters<br>Due packages<br>1M<br>1M                            | Maintenance plan additional data Scheduling Type / Status New start Save to call Scheduled Save to call                                                                                    |   |
| Schedul<br>Cal<br>1<br>2<br>3                                | Auled calls M<br>ing List<br>PlanDate<br>31.12.2018<br>30.01.2019<br>01.03.2019                                                                                                  | anual calls Ma                                                                      | intenance plan scher               | duling parameters<br>Due packages<br>1M<br>1M<br>1M 3M                   | Maintenance plan additional data<br>Scheduling Type / Status<br>New start Save to call<br>Scheduled Save to call<br>Scheduled Save to call                                                 |   |
| Schedul<br>Cal<br>1<br>2<br>3<br>4                           | ing List<br>PlanDate<br>31.12.2018<br>30.01.2019<br>01.03.2019<br>30.05.2019                                                                                                    | Call date                                                                           | Completion date                    | duling parameters<br>Due packages<br>1M<br>1M<br>1M<br>3M 3M<br>3M 6M    | Maintenance plan additional data Scheduling Type / Status New start Save to call Scheduled Save to call Scheduled Save to call Scheduled Hold                                              |   |
| Schedul<br>Cal<br>1<br>2<br>3<br>4<br>5                      | luled calls M<br>ing List<br>PlanDate<br>31.12.2018<br>30.01.2019<br>01.03.2019<br>30.05.2019<br>28.08.2019                                                                      | Call date<br>Call date<br>30.05.2019<br>28.08.2019                                  | Completion date                    | Due packages<br>1M<br>1M<br>1M 3M<br>3M 6M<br>3M                         | Maintenance plan additional data Scheduling Type / Status New start Save to call Scheduled Save to call Scheduled Hold Scheduled Hold Scheduled Hold                                       |   |
| Schedul<br>Cal<br>1<br>2<br>3<br>4<br>5<br>6                 | luled calls M<br>PlanDate<br>31.12.2018<br>30.01.2019<br>01.03.2019<br>30.05.2019<br>28.08.2019<br>26.11.2019                                                                    | Call date<br>30.05.2019<br>26.08.2019<br>26.11.2019                                 | Completion date                    | Due packages<br>1M<br>1M<br>1M<br>1M<br>3M<br>3M<br>3M<br>3M<br>5M<br>1Y | Maintenance plan additional data Scheduling Type / Status New start. Save to call Scheduled Save to call Scheduled Save to call Scheduled Hold Scheduled Hold Scheduled Hold               |   |
| Schedul<br>Schedul<br>Cal<br>1<br>2<br>3<br>4<br>5<br>6<br>7 | Ing List         M           PlanDate         31.12.2018           30.01.2019         30.05.2019           30.05.2019         28.08.2019           26.11.2019         24.02.2020 | anual calls Ma<br>Call date<br>30.05.2019<br>28.08.2019<br>26.11.2019<br>24.02.2020 | Completion date                    | Due packages<br>1M<br>1M<br>1M 3M<br>3M 6M<br>3M 6M<br>3M 5M<br>1Y<br>3M | Maintenance plan additional data Scheduling Type / Status New start Save to call Scheduled Save to call Scheduled Save to call Scheduled Hold Scheduled Hold Scheduled Hold Scheduled Hold |   |

| Step | Action             |
|------|--------------------|
| (1)  | Save the Schedule. |

### **1.1.13.** Schedule Maintenance Plan: Initial

| -    | Maintenance plan | Edit  | Goto | Extras  |        | System | Hel |
|------|------------------|-------|------|---------|--------|--------|-----|
| 50   | chedule Mail     | nteni | ance | Plan: I | nitial |        |     |
|      |                  |       |      |         |        |        |     |
| Mair | ntenancePlan     | 15    |      |         |        |        |     |
|      |                  |       |      |         |        |        |     |
|      |                  |       |      |         |        |        |     |
|      |                  |       |      |         |        |        |     |
|      |                  |       |      |         |        |        |     |
|      |                  |       |      |         |        |        |     |
|      |                  |       |      |         |        |        |     |
|      |                  |       |      |         |        |        |     |
|      |                  |       |      |         |        |        |     |

| Step | Action                        |
|------|-------------------------------|
| (1)  | Maintenance plan 15 scheduled |

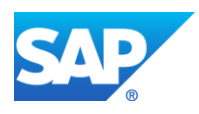

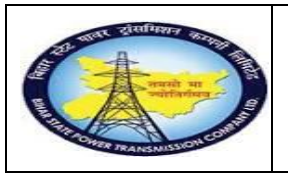

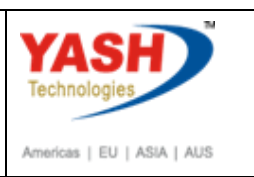

#### 1.1.14. Scheduling overview list

| SAP Menu         | Logistics→ Plant Maintenance Preventive maintenance<br>→ Maintenance Planning → Scheduling for Maintenance<br>Plans→ Scheduling Overview→ list Display |
|------------------|----------------------------------------------------------------------------------------------------|
| Transaction code | IP24                                                                                                    |

| 년 <u>M</u> aintenance plan | <u>E</u> dit | <u>G</u> oto | Extr <u>a</u> s | En <u>v</u> ironment | System <u>H</u> |
|----------------------------|--------------|--------------|-----------------|----------------------|-----------------|
|                            |              | • «          |                 | 🔗 民   🚔              | ñ ñ i D         |
| Schedule Mail              | nten         | ance l       | Plan: I         | nitial               |                 |
|                            |              |              |                 |                      |                 |
|                            |              |              |                 |                      |                 |
| MaintenancePlan            | 15           |              |                 |                      |                 |
|                            |              |              |                 |                      |                 |

| Step | Action                                                |
|------|-------------------------------------------------------|
| (1)  | Enter the /NIP24 to see the scheduling overview list. |

#### 1.1.15. Scheduling overview list form: Maintenance Scheduling Overview List

|                                                                     | En <u>v</u> ironment <u>S</u> ettin | js Syste                             | aw Heib                                                                                  |                  |                                                      |        |  |  |
|---------------------------------------------------------------------|-------------------------------------|--------------------------------------|------------------------------------------------------------------------------------------|------------------|------------------------------------------------------|--------|--|--|
| 🖉 📃 🔍 « 🔚 I 😪 😪 😒 I 🚍 🛍 🏠 I 🕄 I 💭 🖉 I 🖉 💻                           |                                     |                                      |                                                                                          |                  |                                                      |        |  |  |
| Scheduling overview list form: Maintenance Scheduling Overview List |                                     |                                      |                                                                                          |                  |                                                      |        |  |  |
| 3 🐼 K 🔹 🕨 🖪                                                         | R 🚢 Ŧ 🖓 🚹                           | 🔲 🛃 M                                | iaintenance item Maintenance plans 🔀 🎦 Subtotal [                                        | 🔁 🚺 Selections   |                                                      |        |  |  |
| R. Sel. Maintenance Item                                            | Maintenance Plan                    | Strategy                             | Maintenance item description                                                             | Call Number      | Sched.StartDate                                      | Order  |  |  |
| 166                                                                 | 15                                  | BSPTCL                               | CB Maintenance Plan                                                                      | 1                | 31.12.2018                                           | 300026 |  |  |
| 166                                                                 | 15                                  | BSPTCL                               | CB Maintenance Plan                                                                      | 2                | 30.01.2019                                           | 300027 |  |  |
|                                                                     | 16                                  | BSPTCL                               | CB Maintenance Plan                                                                      | 3                | 01.03.2019                                           | 300028 |  |  |
| 166                                                                 | 15                                  |                                      |                                                                                          |                  |                                                      |        |  |  |
| 166                                                                 | 15                                  | BSPTCL                               | CB Maintenance Plan                                                                      | 4                | 30.05.2019                                           |        |  |  |
| 166<br>166<br>166                                                   | 15<br>15                            | BSPTCL<br>BSPTCL                     | CB Maintenance Plan<br>CB Maintenance Plan                                               | 4                | 30.05.2019<br>28.08.2019                             |        |  |  |
| 166<br>166<br>166<br>166<br>166                                     | 15<br>15<br>15<br>15                | BSPTCL<br>BSPTCL<br>BSPTCL           | CB Maintenance Plan<br>CB Maintenance Plan<br>CB Maintenance Plan                        | 4<br>5<br>6      | 30.05.2019<br>28.08.2019<br>26.11.2019               |        |  |  |
| 166<br>166<br>166<br>166<br>166<br>166                              | 15<br>15<br>15<br>15<br>15          | BSPTCL<br>BSPTCL<br>BSPTCL<br>BSPTCL | CB Maintenance Plan<br>CB Maintenance Plan<br>CB Maintenance Plan<br>CB Maintenance Plan | 4<br>5<br>6<br>7 | 30.05.2019<br>28.08.2019<br>26.11.2019<br>24.02.2020 |        |  |  |

| Step | Action                                 |
|------|----------------------------------------|
| (1)  | Maintenance Order number was generated |

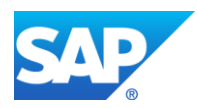

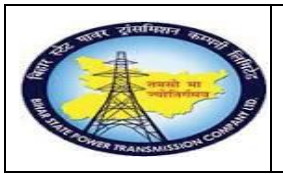

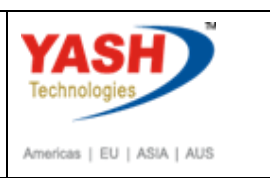

## 1.1.16. DisplayPreventive Maintenance order 300026: Central Header

| SAP Menu                                  | Logistics $\rightarrow$ Plant Maintenance Maintenance processing<br>Order $\rightarrow$ Change $\rightarrow$ |  |  |  |  |
|-------------------------------------------|----------------------------------------------------------------------------------------------------|--|--|--|--|
| Transaction code                          | IW32                                                                                                    |  |  |  |  |
|                                           |                                                                                                    |  |  |  |  |
| ⊡ <u>O</u> rder <u>E</u> dit <u>G</u> oto | Extr <u>a</u> s En <u>v</u> ironment S <u>y</u> stem <u>H</u> elp                                            |  |  |  |  |
| ✓ //NIW32                                 | 💽 « 🔚 I 💀 😪 😓 🖞 👘 🕼 🏝 🗅 💭 :                                                                                  |  |  |  |  |
| Change Order: Initial Screen              |                                                                                                    |  |  |  |  |
| Header data Operations 0                  | Components Costs Additional data Planning Control                                                            |  |  |  |  |

| Step | Action                                                                                     |
|------|--------------------------------------------------------------------------------------------|
| (1)  | Enter /NIW32 to change the order from display to change.Enter order number and press Enter |

**Note:**Create Notification for shut down approval process

#### 1.1.17. Change Preventive Maintenance order 300026: Central Header

| <u>Order</u> Edit                                                                          | <u>G</u> oto Extr <u>a</u> s En <u>v</u> i | ironment System <u>H</u> elp                                 |  |  |  |  |
|--------------------------------------------------------------------------------------------|--------------------------------------------|--------------------------------------------------------------|--|--|--|--|
|                                                                                            | ▼ « 📙                                      | I 😪 😪 I 🚔 🛗 🗳 📫 🔹 🗐 💭 🥵 😒                                    |  |  |  |  |
| 🔁 📔 Cha                                                                                    | nge Preventive                             | Maintenance Order 300026: Central Header                     |  |  |  |  |
| 🏴 🎼 🔛 🍄 🌄 I 😓 🕞 📰 🖉 💼                                                                      |                                            |                                                              |  |  |  |  |
| Order 2                                                                                    | ZM03 300026                                | CB Maintenance Plan                                          |  |  |  |  |
| Sys.Status                                                                                 | CRTD MANC NMAT PR                          |                                                              |  |  |  |  |
| HeaderData                                                                                 | Operations Componer                        | ents Costs Objects Additional Data Location Planning Control |  |  |  |  |
| Person responsit                                                                           | ble                                        |                                                              |  |  |  |  |
| PlannerGrp                                                                                 | M06 / 1100 GSS-                            | -Barh Notifctn 30000016                                      |  |  |  |  |
| Mn.wk.ctr         O&M         / 1100         Operation & Maintenan         Costs         I |                                            |                                                              |  |  |  |  |
|                                                                                            |                                            | PMActType 002 Preventive maintena                            |  |  |  |  |
| Dates                                                                                      |                                            | SystCond.                                                    |  |  |  |  |
| Bsc start                                                                                  | 31.12.2018                                 | Priority                                                     |  |  |  |  |
| Basic fin.                                                                                 | 31.12.2018                                 | Revision                                                     |  |  |  |  |
| Reference object                                                                           | :                                          |                                                              |  |  |  |  |
| Func. Loc.                                                                                 | SS-BARH                                    | Barh Sub-station 132/33 KVA                                  |  |  |  |  |
| Equipment                                                                                  | 1000020                                    | cb 🛅                                                         |  |  |  |  |
| Assembly                                                                                   |                                            |                                                              |  |  |  |  |
|                                                                                            |                                            |                                                              |  |  |  |  |

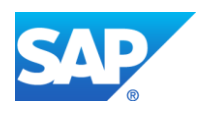

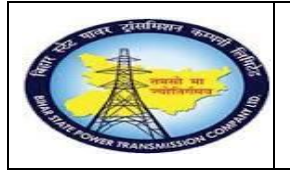

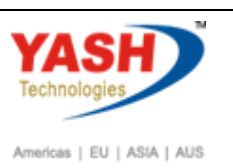

| Step | Action                                               |
|------|------------------------------------------------------|
| (1)  | Change notification created with reference to order. |

# 1.1.18. Change Notification

|                                                                                                    |                                                                                                    |                                                                                                    |                                                                                            |                    | *                                                                                                    |
|----------------------------------------------------------------------------------------------------|----------------------------------------------------------------------------------------------------|----------------------------------------------------------------------------------------------------|--------------------------------------------------------------------------------------------|--------------------|----------------------------------------------------------------------------------------------------|
| 🖲 📕 Change Pl                                                                                                    | M Notifica                                                                                                    | tion: Pre                                                                                                    | ventive Mainten                                                                            | an                 |                                                                                                    |
| 🔯 🔐 🌖 Partner                                                                                                    | i 🗈 🖘 😎 🔽                                                                                                    | <u>_</u>                                                                                                    |                                                                                            |                    |                                                                                                    |
| tification                                                                                                    | 300000016                                                                                                    | Z3 CB Mai                                                                                                    | intenance Plan                                                                             |                    |                                                                                                    |
| tific. Status                                                                                                    | NOPR ORAS                                                                                                    |                                                                                                    | CR!                                                                                        | гD                 | 1                                                                                                    |
| der                                                                                                    | 300026                                                                                                    |                                                                                                    |                                                                                            |                    |                                                                                                    |
| Notification Shut Dov                                                                                                    | vn requirement                                                                                                    | Location data                                                                                                    | a Malfunction, breakdo                                                                     | wn                 |                                                                                                    |
| Reference Object                                                                                                    |                                                                                                    |                                                                                                    |                                                                                            |                    |                                                                                                    |
| Functional loc.                                                                                                    | SS-BARH                                                                                                    |                                                                                                    | Barh Sub-station 13                                                                        | 2/33 KVA           | 4                                                                                                    |
| Equipment                                                                                                    | 10000020                                                                                                    |                                                                                                    | cb                                                                                         |                    |                                                                                                    |
| Assembly                                                                                                    |                                                                                                    |                                                                                                    |                                                                                            |                    | 6                                                                                                    |
| Subject                                                                                                    |                                                                                                    |                                                                                                    |                                                                                            |                    |                                                                                                    |
| Description                                                                                                    | CB Maintenance                                                                                                    | Plan                                                                                                    |                                                                                            |                    |                                                                                                    |
| 4 4                                                                                                    |                                                                                                    |                                                                                                    |                                                                                            |                    | 4 4                                                                                                    |
| Change I                                                                                                    | - « F                                                                                                    | ation: Pi                                                                                                    | el 🖴 🛍 📸 l 🏝 1<br>reventive Maint                                                          | 🗅 🎝 🎝 I 💭 💌        | 0 📮                                                                                                    |
| Change I Partner                                                                                                    | ▼ ≪<br>PM Notific<br>2 ि <u>2</u> !                                                                                                    | ation: Pi<br>27                                                                                                    | e eventive Maint                                                                           | 19 49 49 1 77 27   | <ul> <li>?</li> <li>.</li> <li>.</li></ul>                                                                                                    |
| Change I                                                                                                    | • « F<br>PM Notific<br>1 6 5 5                                                                                                    | ation: Pi                                                                                                    | e e n n n n                                                                                | 2 4 2 5 7 7 2      |                                                                                                    |
| Change I                                                                                                    | ▼ × F<br>PM Notific<br>■ ि S                                                                                                    | ation: Pi                                                                                                    | e e n n n n                                                                                | 2 4 2 5 5          |                                                                                                    |
| Change I Change I Change I Responsibilities                                                                                                    |                                                                                                    | ation: Pr                                                                                                    | e eventive Maint                                                                           | 2 + 1 + = =        |                                                                                                    |
| Change I<br>Change I<br>Partner                                                                                                    | <ul> <li></li> <li></li> <li><td>ation: Pr</td><td>CSS-Barh</td><td>2 :</td><td></td></li></ul>                                                                                                    | ation: Pr                                                                                                    | CSS-Barh                                                                                   | 2 :                |                                                                                                    |
| Change I<br>Change I<br>Partner<br>Responsibilities<br>Planner Group<br>Main WorkCtr                                                                                                    | <ul> <li> <ul> <li></li></ul></li></ul>                                                                                                    | ation: Pr                                                                                                    | CSS-Barh<br>Operation & Maintenance                                                        | e dept             |                                                                                                    |
| Change I<br>Change I<br>Change I<br>Partner<br>Responsibilities<br>Planner Group<br>Main WorkCtr<br>Person respons.                                                                                                    | <ul> <li></li> <li></li> <li><td>■ <b> </b></td><td>CSS-Barh<br/>Operation &amp; Maintenanc</td><td>e dept</td><td></td></li></ul>                                                                                                    | ■ <b> </b>                                                                                                    | CSS-Barh<br>Operation & Maintenanc                                                         | e dept             |                                                                                                    |
| Change I<br>Change I<br>Change I<br>Partner<br>Partner<br>Planner Group<br>Main WorkCtr<br>Person respons.<br>Reported By                                                                                                    | <ul> <li> <ul> <li></li></ul></li></ul>                                                                                                    | ation: Pr                                                                                                    | CSS-Barh<br>Operation & Maintenance<br>Notif. Date                                         | e dept             | (2) 🖳<br>(*) (*) (*) (*) (*) (*) (*) (*) (*) (*)                                                                                                    |
| Change I Change I Cha | <ul> <li> <ul> <li></li></ul></li></ul>                                                                                                    | Cation: Pr                                                                                                    | GSS-Barh<br>Operation & Maintenance<br>Notif. Date                                         | e dept             |                                                                                                    |
| Change I Change I Cha | <ul> <li></li> <li></li> <li><td>Cation: Pr</td><td>BI B M MI I A 1<br/>reventive Mainter<br/>GSS-Barh<br/>Operation &amp; Maintenance<br/>Notif. Date</td><td>e dept</td><td></td></li></ul>                                                                                                    | Cation: Pr                                                                                                    | BI B M MI I A 1<br>reventive Mainter<br>GSS-Barh<br>Operation & Maintenance<br>Notif. Date | e dept             |                                                                                                    |
| Change I<br>Change I<br>Change I<br>Partner<br>Responsibilities<br>Planner Group<br>Main WorkCtr<br>Person respons.<br>Reported By<br>Additional Data<br>Resp Person No.<br>SLDC Charging Code                                                                                                    | <ul> <li></li> <li></li> <li><td>Cation: Pr</td><td>GSS-Barh<br/>Operation &amp; Maintenance<br/>Notif. Date</td><td>e dept</td><td>P     P     P</td></li></ul> | Cation: Pr                                                                                                    | GSS-Barh<br>Operation & Maintenance<br>Notif. Date                                         | e dept             | P     P     P |
| Change I Change I Cha | <ul> <li>✓ &lt; </li> <li>PM Notific</li> <li>I I I I I I I I I I I I I I I I I I I</li></ul>                                                                                                    | ■ ② ③ ③ Cation: Pi ○ ③ ○ ④ ○ ● ○ ●                                                                                                    | GSS-Barh<br>Operation & Maintenanc<br>Notif. Date                                          | e dept             |                                                                                                    |
| Change I Change I Cha | <ul> <li></li> <li></li> <li><td>al (</td><td>GSS-Barh<br/>Operation &amp; Maintenanc<br/>Notif. Date</td><td>e dept</td><td></td></li></ul>                                                                                                    | al (                                                                                                    | GSS-Barh<br>Operation & Maintenanc<br>Notif. Date                                          | e dept             |                                                                                                    |
| Change I Change I Cha | <ul> <li></li> <li></li> <li><td>al (</td><td>GSS-Barh<br/>Operation &amp; Maintenanc<br/>Notif. Date</td><td>e dept</td><td>(*)     (*)     (*)     (*)     (*)     (*)     (*)     (*)     (*)     (*)     (*)     (*)     (*)     (*)     (*)     (*)     (*)     (*)     (*)     (*)     (*)     (*)     (*)     (*)     (*)     (*)     (*)     (*)     (*)     (*)     (*)     (*)     (*)     (*)     (*)     (*)     (*)     (*)     (*)     (*)     (*)     (*)     (*)     (*)     (*)     (*)     (*)     (*)     (*)     (*)     (*)     (*)     (*)     (*)     (*)     (*)     (*)     (*)     (*)     (*)     (*)     (*)     (*)     (*)     (*)     (*)     (*)     (*)     (*)     (*)     (*)     (*)     (*)     (*)     (*)     (*)     (*)     (*)     (*)     (*)     (*)     (*)     (*)     (*)     (*)     (*)     (*)     (*)     (*)     (*)     (*)     (*)     (*)     (*)     (*)     (*)     (*)     (*)     (*)     (*)     (*)     (*)     (*)     (*)     (*)     (*)     (*)     (*)     (*)     (*)     (*)     (*)     (*)     (*)     (*)     (*)     (*)     (*)     (*)     (*)     (*)     (*)     (*)     (*)     (*)     (*)     (*)     (*)     (*)     (*)     (*)     (*)     (*)     (*)     (*)     (*)     (*)     (*)     (*)     (*)     (*)     (*)     (*)     (*)     (*)     (*)     (*)     (*)     (*)     (*)     (*)     (*)     (*)     (*)     (*)     (*)     (*)     (*)     (*)     (*)     (*)     (*)     (*)     (*)     (*)     (*)     (*)     (*)     (*)     (*)     (*)     (*)     (*)     (*)     (*)     (*)     (*)     (*)     (*)     (*)     (*)     (*)     (*)     (*)     (*)     (*)     (*)     (*)     (*)     (*)     (*)     (*)     (*)     (*)     (*)     (*)     (*)     (*)     (*)     (*)     (*)     (*)     (*)     (*)     (*)     (*)     (*)     (*)     (*)     (*)     (*)     (*)     (*)     (*)     (*)     (*)     (*)     (*)     (*)     (*)     (*)     (*)     (*)     (*)     (*)     (*)     (*)     (*)     (*)     (*)     (*)     (*)     (*)     (*)     (*)     (*)     (*)     (*)     (*)     (*)     (*)     (*)     (*)     (*)     (*)     (*)     (*)     (*)     (*)     (*)     (*)     (*)     (*)     (*)     (*)</td></li></ul>        | al (                                                                                                    | GSS-Barh<br>Operation & Maintenanc<br>Notif. Date                                          | e dept             | (*)     (*)     (*)     (*)     (*)     (*)     (*)     (*)     (*)     (*)     (*)     (*)     (*)     (*)     (*)     (*)     (*)     (*)     (*)     (*)     (*)     (*)     (*)     (*)     (*)     (*)     (*)     (*)     (*)     (*)     (*)     (*)     (*)     (*)     (*)     (*)     (*)     (*)     (*)     (*)     (*)     (*)     (*)     (*)     (*)     (*)     (*)     (*)     (*)     (*)     (*)     (*)     (*)     (*)     (*)     (*)     (*)     (*)     (*)     (*)     (*)     (*)     (*)     (*)     (*)     (*)     (*)     (*)     (*)     (*)     (*)     (*)     (*)     (*)     (*)     (*)     (*)     (*)     (*)     (*)     (*)     (*)     (*)     (*)     (*)     (*)     (*)     (*)     (*)     (*)     (*)     (*)     (*)     (*)     (*)     (*)     (*)     (*)     (*)     (*)     (*)     (*)     (*)     (*)     (*)     (*)     (*)     (*)     (*)     (*)     (*)     (*)     (*)     (*)     (*)     (*)     (*)     (*)     (*)     (*)     (*)     (*)     (*)     (*)     (*)     (*)     (*)     (*)     (*)     (*)     (*)     (*)     (*)     (*)     (*)     (*)     (*)     (*)     (*)     (*)     (*)     (*)     (*)     (*)     (*)     (*)     (*)     (*)     (*)     (*)     (*)     (*)     (*)     (*)     (*)     (*)     (*)     (*)     (*)     (*)     (*)     (*)     (*)     (*)     (*)     (*)     (*)     (*)     (*)     (*)     (*)     (*)     (*)     (*)     (*)     (*)     (*)     (*)     (*)     (*)     (*)     (*)     (*)     (*)     (*)     (*)     (*)     (*)     (*)     (*)     (*)     (*)     (*)     (*)     (*)     (*)     (*)     (*)     (*)     (*)     (*)     (*)     (*)     (*)     (*)     (*)     (*)     (*)     (*)     (*)     (*)     (*)     (*)     (*)     (*)     (*)     (*)     (*)     (*)     (*)     (*)     (*)     (*)     (*)     (*)     (*)     (*)     (*)     (*)     (*)     (*)     (*)     (*)     (*)     (*)     (*)     (*)     (*)     (*)     (*)     (*)     (*)     (*)     (*)     (*)     (*)     (*)     (*)     (*)     (*)     (*)     (*)     (*)     (*)     (*) |
| Change I Change I Cha | <ul> <li></li> <li></li> <li><td>ation: Pr<br/>ation: Pr<br/>2 ≧<br/>100<br/>/ 1100<br/>9999999999999999999999999999999999</td><td>GSS-Barh<br/>Operation &amp; Maintenance<br/>Notif. Date</td><td>e dept</td><td>Participant (19)</td></li></ul>                                                                                                    | ation: Pr<br>ation: Pr<br>2 ≧<br>100<br>/ 1100<br>9999999999999999999999999999999999                                                                                                    | GSS-Barh<br>Operation & Maintenance<br>Notif. Date                                         | e dept             | Participant (19)                                                                                                    |
| Change I Change I Change I Change I Change I Change I Change I Change I Change I Change I Change I Code of Change I Code of C | <ul> <li></li> <li></li> <li><td>ation: Pr<br/>ation: Pr<br/>2 ▲<br/>100<br/>/ 1100<br/>9999999999999999999999999999999999</td><td>GSS-Barh<br/>Operation &amp; Maintenance</td><td>e dept</td><td>Participant (19)</td></li></ul>                                                                                                    | ation: Pr<br>ation: Pr<br>2 ▲<br>100<br>/ 1100<br>9999999999999999999999999999999999                                                                                                    | GSS-Barh<br>Operation & Maintenance                                                        | e dept             | Participant (19)                                                                                                    |
| Change I<br>Change I<br>Change I<br>Change I<br>Partner<br>Responsibilities<br>Planner Group<br>Main WorkCtr<br>Person respons.<br>Reported By<br>Additional Data<br>Resp Person No.<br>SLDC Charging Code<br>Approval Code of SLDC<br>ERLDC Charging Code<br>Approval Code of ERLDC<br>NLDC Charging Code<br>Approval Code of NLDC<br>NLDC Charging Code                                                                                                    | <ul> <li></li> <li></li> <li><td>Cation: Pr</td><td>GSS-Barh<br/>Operation &amp; Maintenance<br/>Notif. Date</td><td>e dept</td><td>P</td></li></ul>                                                                                                    | Cation: Pr                                                                                                    | GSS-Barh<br>Operation & Maintenance<br>Notif. Date                                         | e dept             | P                                                                                                    |
| Change I Change I Cha | <ul> <li></li> <li></li></ul>                                                                                                    | ■ • • • • • • • • • • • • • • • • • • •                                                                                                    | GSS-Barh<br>Operation & Maintenance<br>Notif. Date                                         | e dept             | IP                                                                                                    |
| Change I Change I Cha |                                                                                                    | ■ • • • • • • • • • • • • • • • • • • •                                                                                                    | GSS-Barh<br>Operation & Maintenance<br>Notif. Date                                         | e dept             | <ul> <li></li></ul>                                                                                                    |
| Change I Change I Change I Change I Change I Change I Change I Change I Change I Change I Change I Change I Code I Change I Code I Change I Change I Code I Change I Change |                                                                                                    | A Contraction: Provide the second second  | GSS-Barh<br>Operation & Maintenance<br>Notif. Date                                         | e dept<br>08.03.20 |                                                                                                    |
| Change I Change I Cha |                                                                                                    | A Control of the second second sec | GSS-Barh<br>Operation & Maintenance<br>Notif. Date                                         | e dept<br>08.03.20 | P                                                                                                    |

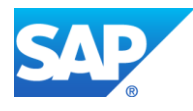

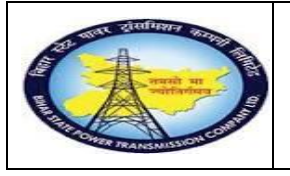

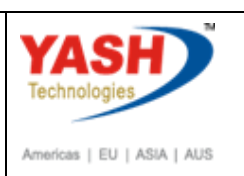

| Step | Action                                                                   |
|------|--------------------------------------------------------------------------|
| (1)  | Check Notification Description, Equipment and FL Number.                 |
| (2)  | Enter person Responsible, Responsible person No., and intimation SE(O&M) |

# 1.1.19. Change PM Notification: Preventive Notification

| E Maintenance notificatio | n <u>E</u> dit <u>G</u> oto | Extr <u>a</u> s En <u>v</u> i | ronment System                           | <u>H</u> elp |       |   |
|---------------------------|-----------------------------|-------------------------------|------------------------------------------|--------------|-------|---|
| <b>Ø</b>                  | • « 📙                       | 🗟 🕲 💽 🛓                       | ) () () () () () () () () () () () () () | D D I 🗖      | . 🕜 🛄 |   |
| 🖲 Change l                | PM Notificat                | tion: Preve                   | ntive Mainte                             | enan         |       |   |
| 🔍 🕅 🔐 🕒 Partner           | 2 6, 🖉 🏹                    | <u>_</u>                      |                                          |              |       |   |
| Notification              | 300000016                   | Z3 CB Mainte                  | nance Plan                               |              |       |   |
| Notific. Status           | NOPR ORAS                   |                               | <b>i</b> (                               | CRTD         |       | 1 |
| Order                     | 300026                      |                               |                                          |              |       |   |
| Notification Shut D       | own requirement             | Location data                 | Malfunction, brea                        | kdown        |       |   |
| Start/End Dates           |                             |                               |                                          |              |       |   |
| Required Start            | 08.03.2019                  | 17:23:18                      | Priority                                 |              |       | • |
| Required End              | 08.03.2019                  | 18:44:42                      | 7                                        |              |       |   |

| Step | Action                                                                   |
|------|--------------------------------------------------------------------------|
| (1)  | In Notification tab all details will be triggered from order.            |
| (2)  | Click on Shutdown Requirement Tab.                                       |
| (3)  | Enter the Plan Shutdown Required start date and time.                    |
| (4)  | Enter the Plan shutdown Required end date and time.                      |
| (5)  | Click on the status and select the Request for approval-shutdown status. |

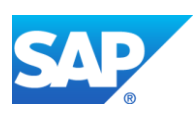

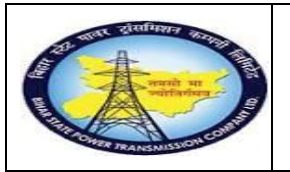

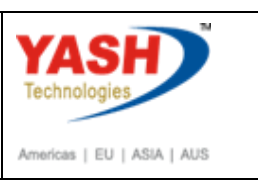

#### 1.1.20. **Set User Status**

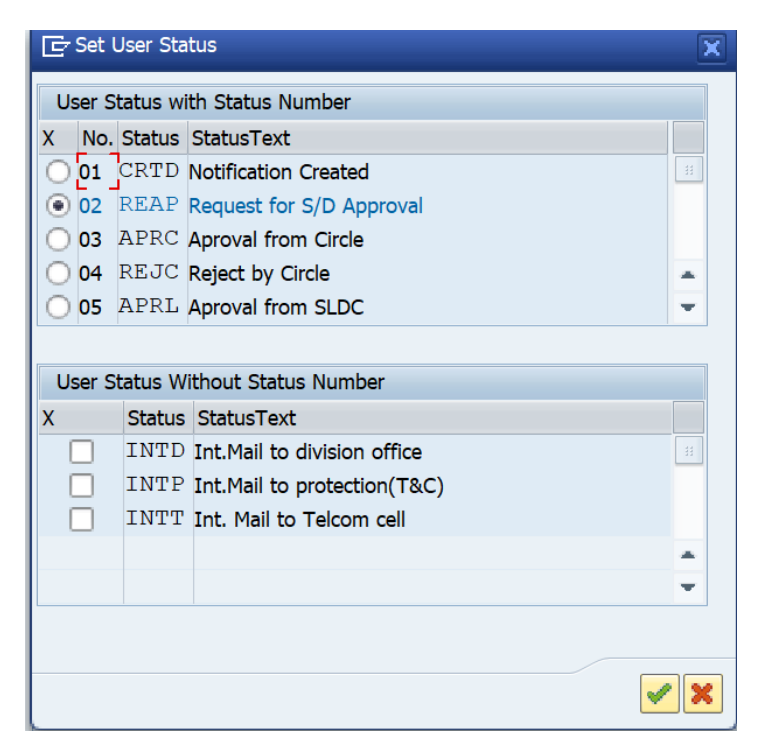

Select REAP Status for shutdown approval and also select intimation status if required.

#### **Create PM Notification: Shutdown Notification** 1.1.21.

| - Ma <u>i</u> nt | enance notification | n <u>E</u> dit | <u>G</u> oto | Extr <u>a</u> s | En <u>v</u> ironmer | nt S <u>y</u> stem | <u>H</u> elp |
|------------------|---------------------|----------------|--------------|-----------------|---------------------|--------------------|--------------|
|                  |                     | •              |              | 🔊 🔊             | Q   🔓 🖞             | សុខ                | ) 🖓 🎝 I 🗖    |
| <b>P</b>         | Change F            | PM Not         | ificat       | tion: F         | Preventiv           | e Mainte           | enan         |
|                  | 🔐 号 Partner         | i 🕞            | 57           | <u></u>         |                     |                    |              |
| Notific. St      | atus                | NOPR ORA       | S            |                 | - Hamtenanee        | I F                | REAP         |
| Order            |                     | 300026         |              | 0               |                     |                    |              |

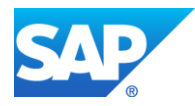

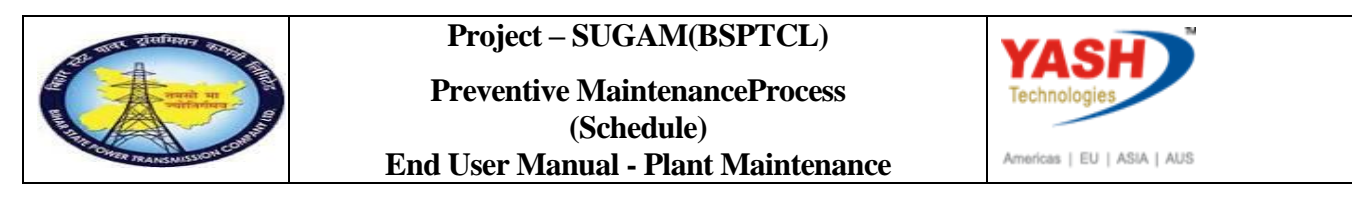

### 1.1.22. Change Preventive Maintenance order 300026: Central Header

| င <u> O</u> rder <u>E</u> dit <u>G</u> oto Extr <u>a</u> s En <u>v</u> ironment System <u>H</u> elp                                                                                                    |    |
|----------------------------------------------------------------------------------------------------|----|
| 🖉 💽 🚽 🐨 🔛 😪 😪 🔤 🛗 📸 🖏 🖏 💭 🜄 🐨 🖳                                                                                                    |    |
| 🕅 , Change Preventive Maintenance Order 300026: Central Header                                                                                                    |    |
| 🔎 😼 🎬 🗐 🍄 🌄 🔥 🕞 🖹 🖋 🖆                                                                                                    |    |
| Order ZM03 300026 CB Maintenance Plan                                                                                                    | 21 |
| Sys.Status CRTD MANC NMAT PRC                                                                                                    |    |
| HeaderData Operations Components Costs Objects Additional Data Location Planning Control                                                                                                    | I  |
| Person responsible                                                                                                    |    |
| PlannerGrp         M06         /         1100         GSS-Barh         Notifctn         300000016         Image: Comparison of the comparison of the comparison |    |
|                                                                                                    |    |
| Step Action                                                                                                    |    |

save the Order.

(1)

# 1.1.23. Change Order: Initial Screen

|        |           |            |                     |            |              | - H   | lelp     |          |
|--------|-----------|------------|---------------------|------------|--------------|-------|----------|----------|
|        |           |            | • «                 |            |              | , dfb | 10 I 80  | 10.50 \$ |
| Cha    |           | rdore      | Initial C           | ~~~~       |              |       |          |          |
| Chai   | ige O     | raer: 1    |                     | creen      |              |       |          |          |
| Header | data O    | perations  | Componer            | nts Costs  | Additional d | ata   | Planning | Control  |
|        |           |            |                     |            |              |       |          |          |
| Order  |           |            | <mark>_</mark> 3000 | 026        |              |       |          |          |
|        |           |            |                     |            |              |       |          |          |
|        |           |            |                     |            |              |       |          |          |
|        |           |            |                     |            |              |       |          |          |
|        |           |            |                     |            |              |       |          |          |
|        |           |            |                     |            |              |       |          |          |
|        |           |            |                     |            |              |       |          |          |
|        |           |            |                     |            |              |       |          |          |
|        |           |            |                     |            |              |       |          |          |
|        |           |            |                     |            |              |       |          |          |
|        |           |            |                     |            |              |       |          |          |
|        |           |            |                     |            |              |       |          |          |
|        |           |            |                     |            |              |       |          |          |
|        |           |            |                     |            |              |       |          |          |
| 🕑 Orde | er 300026 | saved witt | h notification      | 300000016  | 5            |       |          |          |
| 💌 Orde | ər 300026 | saved wit  | h notification      | 3000001(   | 5            |       |          |          |
| 💌 Orde | er 300026 | saved wit  | h notification      | 1 3000001( | 5            |       |          |          |
| Step   | Action    | saved wit  | h notification      | 3000001    | 5            |       |          |          |
| Step   | Action    | saved wit  | h notification      | 3000001(   | 5            |       |          |          |

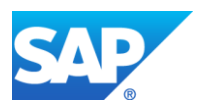

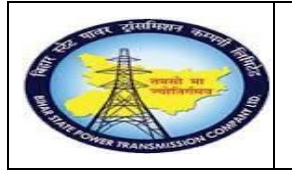

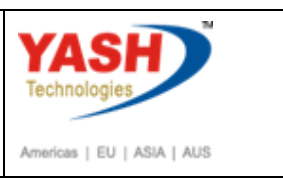

#### **Sample Workflow**

#### **Circle office will do following transaction -approval or reject shutdown**

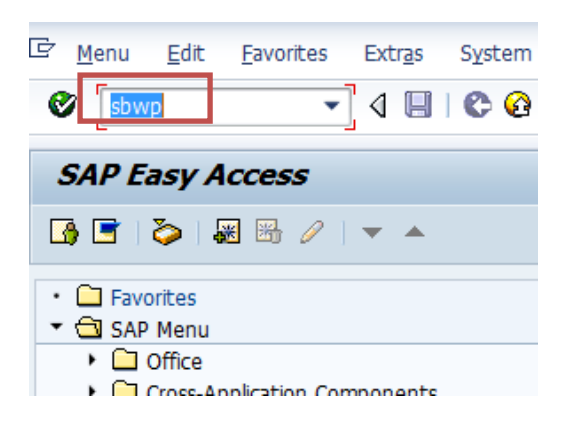

| 💌 🧩 Workplace: YASHPM1                                            | 3 & « © © T = S (                                                                                                    | <b>F.</b> M                         |
|-------------------------------------------------------------------|----------------------------------------------------------------------------------------------------|-------------------------------------|
| • Dibox                                                           |                                                                                                    |                                     |
| Documents 22                                                      |                                                                                                    |                                     |
| Workflow 80                                                       | Class Title Date rece Autnor<br>Request for Charging Code 2000044 18 03 2016                                                                               | Att. Sta.                           |
| Dverdue entries 0                                                 | Request for Charging Code 2000043 18 03 2016                                                                                                    | X                                   |
| <ul> <li>Deadline Messages 0</li> </ul>                           | 70000064 - attending sf6 gas leakag 18.03.2016                                                                                                    |                                     |
| Incorrect entries 0                                               | Approval of Breakdown maintenanc 18.03.2016                                                                                                    | Ø                                   |
| • 🔁 Outbox                                                        | 70000044 approved for User Group 17.03.2016 WF-BATCH                                                                                                    | Ă                                   |
| Resubmission                                                      | Breakdown maintenanc 20000438 a. 17.03.2016 WF-BATCH                                                                                                    | <u> </u>                            |
| Private folders                                                   | Breakdown maintenanc 20000438 a. 17.03.2016 WF-BATCH                                                                                                    |                                     |
| <ul> <li>Shared folders</li> <li>Epiders subscribed to</li> </ul> | Breakdown maintenanc 20000437 a 17.03.2016 WF-BATCH                                                                                                    | Ô                                   |
| Trash                                                             | Approval of Shutdown Notificatio 60 16.03.2016                                                                                                    | Ø                                   |
| Shared trash                                                      | Approval of Shutdown Notificatio 60 16.03.2016                                                                                                    | Ø                                   |
|                                                                   | Approval of Shutdown Notificatio 60 16.03.2016                                                                                                    | Ø                                   |
|                                                                   | Approval of Shutdown Notificatio 60 16.03.2016                                                                                                    | Ŷ                                   |
|                                                                   | Approval of Shutdown Notificatio 60 16.03.2016                                                                                                    | $\heartsuit$                        |
|                                                                   | Approval of Shutdown Notificatio 60 16.03.2016                                                                                                    | $\Diamond$                          |
|                                                                   |                                                                                                    |                                     |
|                                                                   |                                                                                                    | 🏸 Tips & tricks: Overdue Work Items |
|                                                                   | Approval of Shutdown Notificatio 60000083 -                                                                                                    | CHANGE CB?                          |
|                                                                   | Description Ob                                                                                                    | jects and attachments               |
|                                                                   | The Shutdown Notificatio 60000083 - CHANGE CB has<br>been created under Maintenance Plant 1100 - TCC-<br>I,JAIFUR and placed to you for approval for user- | • Maint. Notification: 000060000083 |

| Step | Action                                              |
|------|-----------------------------------------------------|
| (1)  | Enter the T-code- sbwp & click on <sup>©</sup> icon |

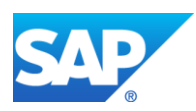

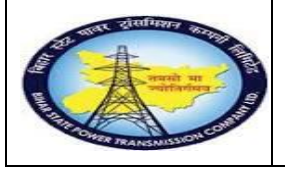

#### Project – SUGAM(BSPTCL)

Preventive MaintenanceProcess (Schedule) End User Manual - Plant Maintenance

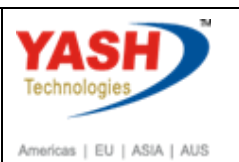

| 60000083                            | - CHANGE CB?                                                                                                    |                                         |
|-------------------------------------|----------------------------------------------------------------------------------------------------|-----------------------------------------|
| Choose one                          | of the following alternatives                                                                                                    |                                         |
| Approve                             |                                                                                                    |                                         |
| Reject                              |                                                                                                    |                                         |
| Cancel and                          | d keep work item in inbox                                                                                                    |                                         |
|                                     |                                                                                                    |                                         |
|                                     |                                                                                                    |                                         |
| Descriptio                          | on                                                                                                    | Objects and attachments                 |
| The Shut<br>Maintenan<br>status AP  | down Notificatio 60000083 - CHANGE CB has been created under<br>ce Plant 1100 - TCC-I,JAIPUR and placed to you for approval for user-<br>RD. | <u>Maint. Notification: 00006000083</u> |
| Select on<br>this step              | e of the available decision options. This completes the processing of .                                                                      |                                         |
| Before yo<br>have been<br>attachmen | u make a decision, you can display the attachments and objects which<br>attached to the user decision. You can also add your own<br>its.     |                                         |
| If you ch                           | oose Cancel, the user decision remains in your inbox for processing.                                                                         |                                         |
| Step                                | Action                                                                                                    |                                         |
| (1)                                 | Double Click on Approve tab .                                                                                                    |                                         |

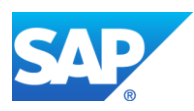

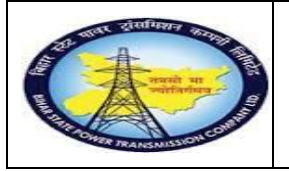

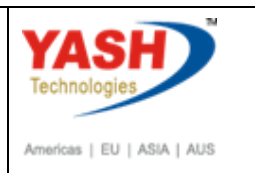

# Following steps are done by SLDC cell-Approval or reject

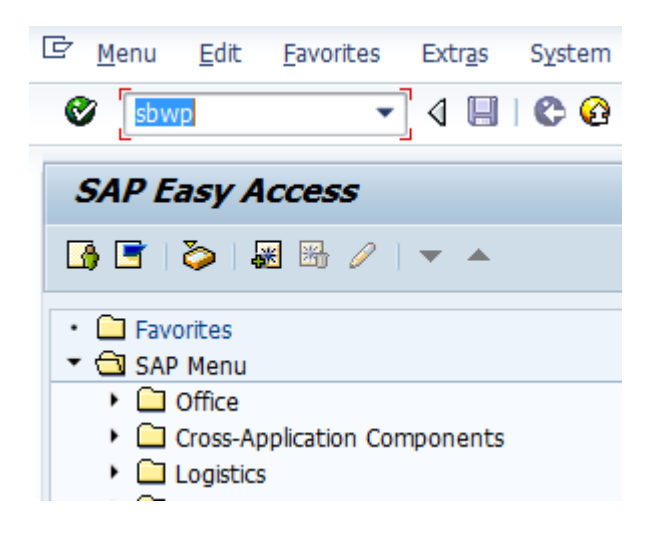

| Business Workplace of                                 | YASHPM1                            |                                                                                                    |                                                                                                    |
|-------------------------------------------------------|------------------------------------|----------------------------------------------------------------------------------------------------|----------------------------------------------------------------------------------------------------|
| 🐯 New message 🛛 🛱 Find folder                         | 🛱 Find document 🛛 🛅 Appointment ca | alendar 📓 Distribution lists                                                                                                    |                                                                                                    |
| <ul> <li>Workplace: YASHPM1</li> <li>Inbox</li> </ul> |                                    | <b>)</b><br><b>)</b><br><b>)</b><br><b>)</b><br><b>)</b><br><b>)</b><br><b>)</b><br><b>)</b>                                                                                                    | (H.T.)                                                                                                    |
| Unread Documents 0                                    |                                    | Inbox                                                                                                    |                                                                                                    |
| <ul> <li>Documents 22</li> <li>Workflow 70</li> </ul> |                                    | Class Title Date rece Author                                                                                                    | Att. Sta                                                                                                    |
| Overdue entries 0                                     |                                    | Request for Charging Code 2000044 18.03.2016                                                                                                    | ×                                                                                                    |
| Deadline Messages 0                                   |                                    | Request for Charging Code 200043                                                                                                    |                                                                                                    |
| Incorrect entries 0                                   |                                    | Approval of Broakdown maintenance 18.03.2016                                                                                                    | <u>v</u>                                                                                                    |
| Outbox                                                |                                    | 70000044 approved for Licer Group 17.03.2016 WE BATCH                                                                                                    | ¥                                                                                                    |
| 🕨 🥥 Resubmission                                      |                                    | Reskdown maintenanc 20000438 a 17.03.2016 WEBATCH                                                                                                    | <br>                                                                                                    |
| Private folders                                       |                                    | Breakdown maintenanc 20000438 a 17.03.2016 WE-BATCH                                                                                                    | <br>                                                                                                    |
| <ul> <li>Shared folders</li> </ul>                    |                                    | Breakdown maintenanc 20000437 a 17.03.2016 WF-BATCH                                                                                                    | A                                                                                                    |
| Folders subscribed to                                 |                                    | Approval of Shutdown Notificatio 60 16.03.2016                                                                                                    | <u>0</u>                                                                                                    |
| Ghared trach                                          |                                    | Approval of Shutdown Notificatio 60 16.03.2016                                                                                                    | Ø                                                                                                    |
|                                                       |                                    | Approval of Shutdown Notificatio 60 16.03.2016                                                                                                    | Ø                                                                                                    |
|                                                       |                                    | Approval of Shutdown Notificatio 60 16.03.2016                                                                                                    | Ø                                                                                                    |
|                                                       |                                    | Approval of Shutdown Notificatio 60 16.03.2016                                                                                                    | Ø                                                                                                    |
|                                                       |                                    | Approval of Shutdown Notificatio 60 14.03.2016                                                                                                    | Ø                                                                                                    |
|                                                       |                                    | Approval of Shutdown Notificatio 60000083<br>Description<br>The Shutdown Notificatio 60000083 - CHANGE CB has<br>been created under Maintenance Plant 1100 - TCC-<br>L,JAIFUR and placed to you for user- | Tips & tricks: Resubmit Work Item CHANGE CB? Objects and attachments • <u>Maint. Notification: 000060000083</u> |

| Step | Action                               |
|------|--------------------------------------|
| (1)  | The field is filled out T-code- sbwp |

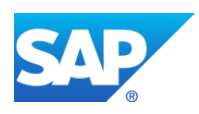

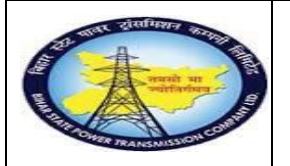

# Project – SUGAM(BSPTCL)

Preventive MaintenanceProcess (Schedule) End User Manual - Plant Maintenance

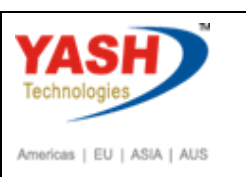

| Decision Step in Workflow                                                                                                    |                                                                |
|----------------------------------------------------------------------------------------------------|----------------------------------------------------------------|
| SWorkflow DCreate DImport                                                                                                    |                                                                |
| 60000083 - CHANGE CB?                                                                                                    |                                                                |
| Choose one of the following alternatives                                                                                                    |                                                                |
| Approve                                                                                                    |                                                                |
| Reject                                                                                                    |                                                                |
| Cancel and keep work item in inbox                                                                                                    |                                                                |
| <pre>serrightem<br/>The Invident Notificating 6000083 - CRANKE CB has been created under<br/>Maintenance Flant 100 - TCC-1,3AIPUR and placed to you for approval for user-<br/>rists AFRC.<br/>Functional Location : 1100-7004-0132-BAYOS</pre> | Objects and attachments<br>• Maint. Notification: 000060000083 |
| Equipment : CB-ABB-2901201602<br>Planner Group : 006                                                                                                    |                                                                |
| Malfunction Start Date : 16.03.2016 14:35:52                                                                                                    |                                                                |
| this step.                                                                                                    |                                                                |
|                                                                                                    |                                                                |

| Step | Action                  |
|------|-------------------------|
| (1)  | Double click on Approve |

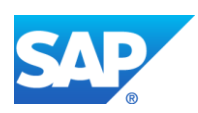

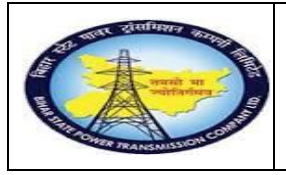

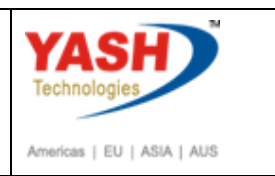

# GSS user will do PM activity

# 1.1.24. Change PM Order.

| SAP Menu         | Logistics→ Plant Maintenance Maintenance processing<br>Order →Change → |
|------------------|------------------------------------------------------------------------|
| Transaction code | IW32                                                                   |

| 도 <u>O</u> rder <u>E</u> dit <u>G</u> oto | Extr <u>a</u> s En <u>v</u> ironme | ent System <u>H</u> elp            |
|-------------------------------------------|------------------------------------|------------------------------------|
| /NIW32                                    | ▼ « 📙 🜏                            | 😣 😪 i 🔤 🛗 🎁 😩 🏝 🏝 🎝 🎝 💭 💭 🔜 i 🕲 💻  |
| Change Order: II                          | nitial Screen                      |                                    |
| Header data Operations                    | Components Costs                   | Additional data Planning Control 🔀 |
|                                           |                                    |                                    |
| Order                                     | 300026                             |                                    |

| Step | Action                                                                                                 |
|------|----------------------------------------------------------------------------------------------------|
| (1)  | After getting approval mail from SLD. Enter /NIW32( change order) to assign the permit and components. |

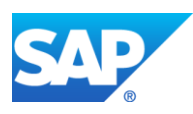

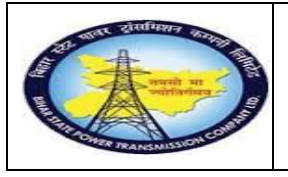

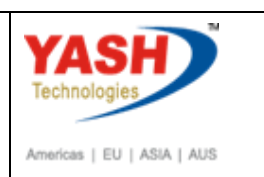

| 도 <u>O</u> rder                                                                                                    | <u>E</u> dit | <u>G</u> oto     | Extr <u>a</u> s | Environme     | ent Sys    | stem <u>H</u> elp |         |           |         |                   |          |            |
|----------------------------------------------------------------------------------------------------|--------------|------------------|-----------------|---------------|------------|-------------------|---------|-----------|---------|-------------------|----------|------------|
| <ul> <li>Image: A start of the start of the start of</li></ul> |              |                  | • «             | 8             | 🔗 👧        | ₽ ñ K             | 121     | 552       | )   💭   | <u>م</u> ا (      | 2 🖷      |            |
| <b>P</b> .                                                                                                    | Cha          | nge P            | revent          | ive Mai       | intena     | nce Ord           | ler 30  | 0026:     | Cent    | ral H             | leader   |            |
| 🍋 💦 🤋                                                                                                    | 1            | ia 🔽 👂           | 9 🔂 🗾           | 🖉 🖻           |            |                   |         |           |         |                   |          |            |
| Order                                                                                                    |              | ZM03 30          | 0026            |               | CB Maint   | enance Plan       |         |           |         |                   | 1        | 2 1        |
| Sys.Status                                                                                                    |              | CRTD MA          | NC NMA          | T PRC         |            |                   |         | I         |         |                   |          |            |
| Head                                                                                                    | erData       | Operatio         | ns Con          | nponents      | Costs      | Objects           | Additio | nal Data  | Locatio | on                | Planning | Control    |
| Person                                                                                                    | responsi     | ble              |                 |               |            |                   |         |           |         |                   |          |            |
| Planner                                                                                                    | Grp          | M06 /            | 1100            | GSS-Barh      |            |                   |         | Notifctn  |         | 3000              | 00016    |            |
| Mn.wk.                                                                                                    | ctr          | M <sub>3</sub> O | 1               | 1100 <b>O</b> | peration & | Maintenan         |         | Costs     |         |                   |          | INR        |
|                                                                                                    |              |                  |                 |               |            |                   |         | PMActType |         | 002 Preventive ma |          | e maintena |
|                                                                                                    |              |                  |                 |               |            |                   |         | SystCond  |         |                   |          |            |
| Step                                                                                                    | Actio        | n                |                 |               |            |                   |         |           |         |                   |          |            |
| (1)                                                                                                    | Oper         | ations           | are dir         | ectly ass     | igned      | from ma           | intena  | nce pla   | n tasl  | k list.           |          |            |
| (2)                                                                                                    | Click        | x on the         | compo           | onents ta     | ıb.        |                   |         |           |         |                   |          |            |

#### 1.1.25. Change Preventive Maintenance order 300026 : Component Overview

| Er <u>O</u> rder E                                                 | dit <u>G</u> oto Extr <u>a</u> s En <u>v</u> ironmen | t S <u>y</u> stem <u>H</u> elp |               |                  |               |                         |
|--------------------------------------------------------------------|------------------------------------------------------|--------------------------------|---------------|------------------|---------------|-------------------------|
|                                                                    | ▼ « 📙 🗞 🤇                                            | 8 😪   🗁 🕅 🎼   🎗 🛍              | r 🕄 🔁 🖻       | 2 🖳              |               |                         |
| P. Cl                                                              | hange Preventive Main                                | tenance Order 3000             | 126: Compo    | onent Overview   | V             |                         |
| 🍋 👪 🖼 🗖                                                            | ) 🍄 🏷 💺 💽 🖉 😫                                        |                                |               |                  |               |                         |
| Order<br>Sys.Status                                                | ZM03 300026 CRTD MANC NMAT PRC                       | CB Maintenance Plan            |               |                  | 1             |                         |
| HeaderDat                                                          | a Operations Components                              | Costs Objects Additional       | Data Location | Planning Control |               |                         |
| Gen. Data                                                          | Purch.                                               | 🖥 🎝 List 🎝 Graphics            | s 🛟 Assy      | <b>⊑</b> → M     | Repl. Catalog |                         |
| Item         Co           0010         10           0020         0 | 00000008                                             | Descrip                        | tion          |                  | Lo Reqmt Qty  | UM IC S SLC<br>2<br>101 |
| Vorder 3                                                           | 300026 saved with not                                | ification 300000016            |               |                  |               |                         |
| Step                                                               | Action                                               |                                |               |                  |               |                         |
|                                                                    |                                                      |                                |               |                  |               |                         |

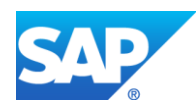

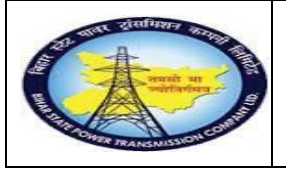

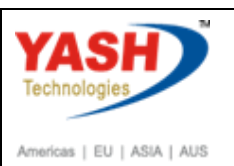

| Step | Action                                                              |
|------|---------------------------------------------------------------------|
| (1)  | Enter the Material number.                                          |
| (2)  | Enter the quantity.                                                 |
| (3)  | Enter the Respective GSS storage location and Plant.                |
| (4)  | Enter the Material valuation type.                                  |
| (5)  | Enter the operation number to which this component should Allocate. |

| <b>P</b>                                                                                                    |                           | Cre  | ate Breakdown Mai | inter | nanc | e orde    | r: | Operation Overview           |         |  |  |
|----------------------------------------------------------------------------------------------------|---------------------------|------|-------------------|-------|------|-----------|----|------------------------------|---------|--|--|
|                                                                                                    | 🏴 👫 🎬 🗐 🍄 🐬   👺 📰 🖉 🖻 🖡 🚯 |      |                   |       |      |           |    |                              |         |  |  |
| Order ZM02 %0000000001 breakdown Sys.Status CRTD MANC NTUP HeaderData Operations Components Costs Objects Additional Data Location Planning Cc |                           |      |                   |       |      |           |    |                              |         |  |  |
|                                                                                                    | Genera                    | al ( | Internal External | Dates | 5    | Act. Data | ,  | Enhancement 💀 🗈 Ex. Factor 🗐 | Catalog |  |  |
|                                                                                                    | Op                        | SOp  | Work ctr          | Plant | Co   | StTextK   | s  | Operation short text         | L       |  |  |
|                                                                                                    | 0010                      |      | O&M               | 1100  | PM01 |           |    | oil replcement               |         |  |  |
|                                                                                                    | 0020                      |      | O&M               | 1100  | PM01 |           |    | Motor replacemen             |         |  |  |
|                                                                                                    | 0030                      |      | O&M               | 1100  | PM01 |           |    | gas kit work                 |         |  |  |
|                                                                                                    | 0040                      |      | O&M               | 1100  | PM01 |           |    |                              |         |  |  |
|                                                                                                    | 0050                      |      | O&M               | 1100  | PM01 |           |    |                              |         |  |  |
|                                                                                                    | 0060                      |      | O.c.M             | 1100  | PM01 |           |    |                              |         |  |  |

| Step | Action                     |
|------|----------------------------|
| (1)  | Click on User status Icon. |

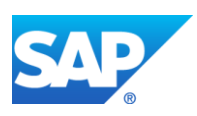

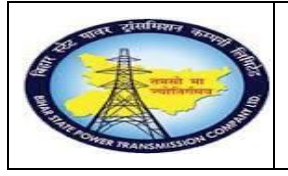

Project – SUGAM(BSPTCL)

Preventive MaintenanceProcess (Schedule) End User Manual - Plant Maintenance

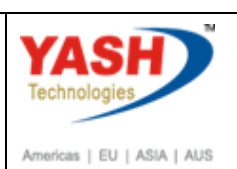

| Order ZM02 \$000000                                                                                    | 00001 breakdown                                                                                                    |                       |
|----------------------------------------------------------------------------------------------------|----------------------------------------------------------------------------------------------------|-----------------------|
| Sys.Status CRTD MANC NT                                                                                | JP I CRTD                                                                                                    | 1                     |
| HeaderData Operatio                                                                                    | Cr Set User Status                                                                                                    | Data Location         |
| Person responsible PlannerGrp 001 / 1100 Mn.wk.ctr 06M /                                               | X       N St       StatusText         01       CRTD       Created         02       PRIS       Permit Issue         03       PRRT       Permits Return                                                                                                    | 12 🖉<br>INR<br>akdown |
| Dates           Bsc start         18.06.2020           Basic fin.         18.06.2020                   | User Status Without Status Number                                                                                                    |                       |
| Reference object         Func. Loc.       SS-KATRA-1         Equipment       10000161         Assembly | X       St       StatusText         Image: St       BROC       Breaker Open/closed         Image: DPIO       Danger plate tag in/tag out         Image: DSCD       Discharge rod connec/disconect         Image: DSCD       EICO         EICO       Earthing insulator closed/open         Image: Store Store Sto |                       |
| Malfnctn data Dama<br>Malf.Start 18.06.2020                                                            |                                                                                                    |                       |
| Step Action                                                                                            |                                                                                                    |                       |
| (1) Set user status                                                                                    | to Permit Issue                                                                                                    |                       |
| (2) Click On requi                                                                                     | red checkbox                                                                                                    |                       |
| (3) Click On conti                                                                                     | nue icon                                                                                                    |                       |

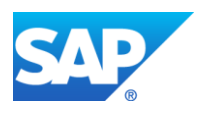

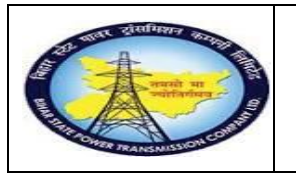

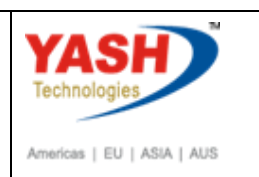

#### **Release Maintenance Order**

| ¢   | <u>O</u> rder | <u>E</u> dit | <u>G</u> oto   | Extr <u>a</u> s | Environme       | ent S <u>y</u> s | tem <u>H</u> elp |         |              |         |            |           |            |
|-----|---------------|--------------|----------------|-----------------|-----------------|------------------|------------------|---------|--------------|---------|------------|-----------|------------|
| C   |               |              |                | • «             | s 🔒 🔜           | 🔗 👧              | ₽ ñ K            | 121     | 5 <b>6</b> 6 |         | <u>ح</u> ( | 8 🖶       |            |
| R   |               | Cha          | nge Pl         | revent          | tive Mai        | intena           | nce Ord          | er 30   | 0026:        | Cent    | ral I      | Header    |            |
|     | P 🐉           | 1 🛛 🕯        | à 🏹   💺        | 9 🔂 📰           | 🖉 😫             |                  |                  |         |              |         |            |           |            |
| Ord | der           | 2            | 2м03 30        | 0026            |                 | CB Maint         | enance Plan      |         |              |         |            | ][        | 2 🔁        |
| Sys | s.Status      | (            | CRTD MA        | ANC PRC         | :               |                  |                  |         | i            |         |            |           |            |
|     | Head          | erData       | Operation      | ns Cor          | nponents        | Costs            | Objects          | Additio | nal Data     | Locatio | on         | Planning  | Control    |
|     | Person        | responsit    | ole            |                 |                 |                  |                  |         |              |         |            |           |            |
|     | Planner       | Grp          | M06 /          | 1100            | GSS-Barh        |                  |                  |         | Notifctn     |         | 300        | 000016    |            |
|     | Mn.wk.        | ctr          | <u>0&amp;M</u> | /               | 1100 <b>O</b> p | peration &       | Maintenan        |         | Costs        |         | 000        | 1         | INR        |
|     |               |              |                |                 |                 |                  |                  |         | SystCond.    | e.      |            | Preventiv | e maintena |
|     | Dates         |              |                |                 |                 |                  |                  |         |              |         |            |           |            |
| St  | ep            | Actio        | n              |                 |                 |                  |                  |         |              |         |            |           |            |
| (1  | 1)            | To re        | lease t        | he orde         | er click o      | on 🗖 .           |                  |         |              |         |            |           |            |
| (2  | 2)            | Click        | on sav         | /e.             |                 |                  |                  |         |              |         |            |           |            |

# **Goods Issue**

<u>Note:</u> Goods issue means issuing the material from GSS store to work area against Maintenance order

| SAP Menu         | Logistics → Material management →<br>ManagementGoods movement → MIGO | Inventory |
|------------------|----------------------------------------------------------------------|-----------|
| Transaction code | MIGO                                                                 |           |

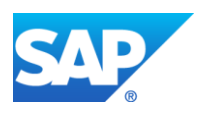

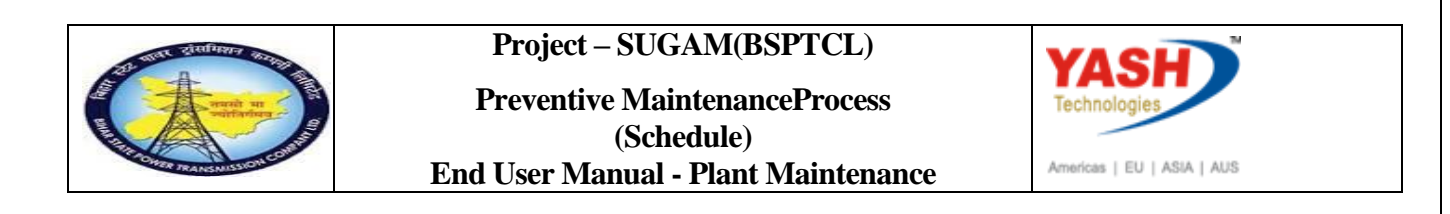

| 🔄 List | t <u>E</u> dit        | <u>G</u> oto <u>F</u> | ermit     | <u>S</u> ettings | S <u>y</u> stem | <u>H</u> elp |            |                       |
|--------|-----------------------|-----------------------|-----------|------------------|-----------------|--------------|------------|-----------------------|
| 0      | /nmigo                |                       | - ⊲       | 🗏 I 📀            | 🙆 🚷   J         | e a K        | 12003      | 🗅   🛒 🏹   🚱           |
| Cha    | nter<br><b>ange F</b> | Perm 1 L              | ist of    | Permit           | ts              |              |            |                       |
| ا 1⁄2  | Refresh               | 🖪 🖪 🖴                 | 7         | ት 🔁 Cho          | ose 🔁 S         | Save         | 👿 🖩   🖉 🧬  | ്ഗ <sup>o</sup> Order |
| E L    | ight S                | Permit                | 1 Perr    | nit Catego       | ry Text         |              | Created on | Created by            |
| Step   | Action                |                       |           |                  |                 |              |            |                       |
| (1)    | Enter                 | the MIGC              | ) to issu | ie the co        | mponent         | s agains     | t order.   |                       |

# 1.1.26. Goods Issue Order

| 匠 <u>G</u> oods Receipt <u>S</u> ettings System <u>H</u> elp                                                                                                    |  |
|----------------------------------------------------------------------------------------------------|--|
| 🖉 🔽 - 🗐 🔄 - 💭 - 😓 - 😓 - 🔛 - 😓 - 🔛 - 🕞 - 🔛 - 🕞 -                                                                                                    |  |
| Image: Construction of the second second                                |  |
| Show Overview   🚹   Hold Check Post   🚺 Help                                                                                                    |  |
| A07 Goods Issue   R08 Order  R08 Order  R08 |  |
| General 22                                                                                                    |  |

| Step | Action                                         |
|------|------------------------------------------------|
| (1)  | using drop down button select the goods issue. |
| (2)  | Using drop down button select order.           |
| (3)  | Enter the maintenance order number.            |
| (4)  | Execute the MIGO.                              |

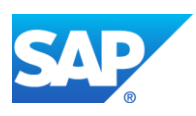

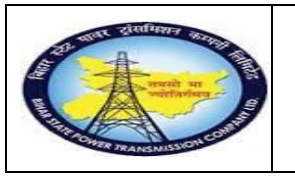

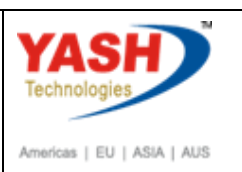

### 1.1.27. Goods Issue Order

|                                                                                         | ] « 🔚 🛛 🐼 (                                  | 📘 🗎 🚔 I       | 1              | 1 🗖 🔁 🕻 🕯  |                    |                 |        |       |     |
|-----------------------------------------------------------------------------------------|----------------------------------------------|---------------|----------------|------------|--------------------|-----------------|--------|-------|-----|
| 🖲 🖌 Goods Issue                                                                         | Order 300026                                 | 5 - YASH_PI   | M1             |            |                    |                 |        |       |     |
| how Overview 🏾 🛅 Hold 🕻                                                                 | heck Post 🚺 Hel                              | р             |                |            |                    |                 |        |       |     |
| Document Date 0                                                                         | 8.03.2019                                    | Material Slip |                |            |                    |                 |        |       |     |
| Posting Date 0                                                                          | 3.03.2019                                    | Doc.Header Te | ixt            |            |                    |                 |        |       |     |
| 1 Individual Si                                                                         | · ·                                          |               |                |            |                    |                 |        |       |     |
| Line Mat. Short Text                                                                    |                                              |               | W OK Ot        | v in UnE   | EUn                | SLoc            | Order  | Activ | Com |
| 1 Power cable 2C x 6 S                                                                  | 9                                            |               |                |            | км                 | 220KV,Sampatchk | 300026 | 0030  | 100 |
|                                                                                         |                                              |               |                |            |                    |                 |        |       |     |
|                                                                                         |                                              |               |                |            |                    |                 |        |       |     |
|                                                                                         | 10010                                        | b m Dele      | te 🕞           | Contents   | 52181 <del>6</del> |                 |        |       |     |
|                                                                                         |                                              |               |                |            |                    |                 |        |       |     |
| Material Quantity                                                                       | Where Reservation                            | Partner A     | ccount Assignm | ent        |                    |                 |        |       |     |
| - Huterian Quartery                                                                     |                                              | CI for order  |                | Stock type |                    | Uprostricted-Up | -      |       |     |
| Meyement type                                                                           | 261                                          |               |                | SLOCK LYPE |                    | Offesticted-Os  | , ,    |       |     |
| Movement type                                                                           | 261 -                                        | GI TOF Order  |                |            |                    |                 |        |       |     |
| Movement type<br>Plant                                                                  | 261 -                                        | tna           |                | 1100       |                    |                 |        |       |     |
| Movement type<br>Plant<br>Storage location                                              | 261 -<br>Trans Circle Pa<br>220KV,Sampat     | tna<br>chk    |                | 1100       |                    |                 |        |       |     |
| Movement type<br>Plant<br>Storage location<br>Goods recipient                           | 261   -     Trans Circle Pa     220KV,Sampat | itna<br>chk   |                | 1100       |                    |                 |        |       |     |
| Movement type<br>Plant<br>Storage location<br><u>Goods recipient</u><br>Unloading Point | 261   -     Trans Circle Pa     220KV,Sampat | itna<br>rchk  |                | 1100       |                    |                 |        |       |     |
| Movement type<br>Plant<br>Storage location<br>Goods recipient<br>Unloading Point        | 261 -<br>Trans Circle Pa<br>220KV,Sampat     | itna<br>ichk  |                | 1100       |                    |                 |        |       |     |

| Step | Action                                                             |
|------|--------------------------------------------------------------------|
| (1)  | Select the Item ok checkbox.                                       |
| (2)  | Select the check button to check the MIGO if there is any errors . |
| (3)  | Then click on the post button.<br>Goods get issued.                |

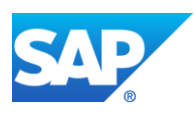

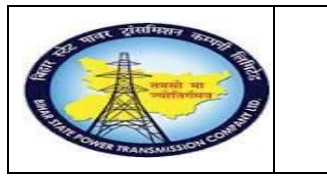

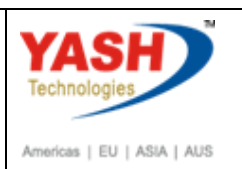

# 1.1.28. Goods Issue Order

| <u> </u>   | ods Receipt <u>S</u> ettings System <u>H</u> elp                                                   |
|------------|----------------------------------------------------------------------------------------------------|
|            | 👻 🔍 🔜 I 😪 😪 😪 I 🗁 🛗 👘 I 🏝 🏝 💭 💭 🔽 I 🥝                                                              |
| <b>199</b> | Goods Issue Order - YASH_PM1                                                                       |
| Show C     | Overview Hold Check Post I Help                                                                    |
| A07 God    | ods Issue 🔹 R08 Order 🔹 🚺                                                                          |
|            | General 🔒                                                                                          |
|            | ocument Date     08.03.2019     Material Slip       osting Date     08.03.2019     Doc.Header Text |
| Line       | e Mat. Short Text W OK Qty in UnE                                                                  |
|            |                                                                                                    |
|            |                                                                                                    |
|            |                                                                                                    |
|            | Material Quantity Where                                                                            |
|            |                                                                                                    |
|            |                                                                                                    |
|            |                                                                                                    |
| • •        |                                                                                                    |
| 🗹 Mate     | erial document 4900000390 posted                                                                   |
| Step       | Action                                                                                             |

| Material document 4900000390 poste |
|------------------------------------|

#### **<u>Note</u>:** Request the SLDC for Charging code.

# 1.1.29. Goto Change Notification

| SAP Menu         | Logistics       →Plant maintenanceMaintenance         Notification       →Ehange       → | Processing |
|------------------|------------------------------------------------------------------------------------------|------------|
| Transaction code | IW22                                                                                     |            |

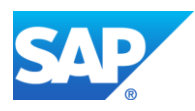

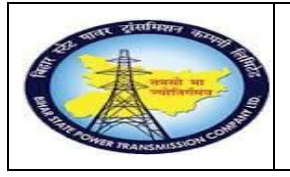

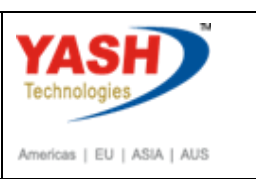

| 🔄 Goods Receipt | <u>S</u> ettings | System  | <u>H</u> elp |
|-----------------|------------------|---------|--------------|
| 🖉 /niw22        | •                | ا 🖪 ک   | 😋 🙆 €        |
| 👦 Goods         | ue F             | Reserva | tion -       |
| Show Overview   | Hol              | d Check | Post         |
|                 |                  |         |              |
| Line Mat. Shor  | rt Text          |         |              |

| Step | Action                                   |
|------|------------------------------------------|
| (1)  | Enter /NIW22(T code)<br>and press enter. |

# 1.1.30. Change PM Notification: Initial Screen

| ¢  | PM Notification | <u>E</u> dit | <u>G</u> oto | Extr <u>a</u> s | En <u>v</u> ironment | System | <u>H</u> elp |
|----|-----------------|--------------|--------------|-----------------|----------------------|--------|--------------|
|    |                 |              | • «          |                 | 2 😪 💽 l 🗁            | ñ rei  | 111111111    |
| C  | Change PM I     | Votifi       | catio        | n: Initi        | ial Screen           |        |              |
| Ν  | lotification    |              |              |                 |                      |        |              |
|    |                 |              |              |                 |                      |        |              |
| No | tification      |              | 30           | 000001          | 6 <mark>0</mark> 7   |        |              |
|    |                 |              |              |                 |                      |        |              |

| Step | Action               |
|------|----------------------|
| (1)  | Notification number. |

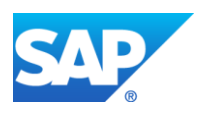

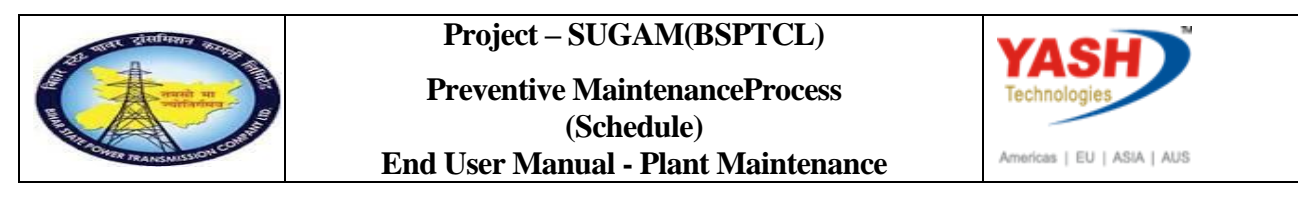

# **1.1.31.** Change PM Notification: Preventive Maintenance

|                                                                                             | 💌 👟 🔄 😪 😪 🚔 🖞 👘 🔹 🏝 🎝 🧊 🚍 😨                                                                                                    |   |  |  |
|---------------------------------------------------------------------------------------------|----------------------------------------------------------------------------------------------------|---|--|--|
| 🕫 📜 Change PM Notification: Preventive Maintenan                                            |                                                                                                    |   |  |  |
| 🦹   🏁   🖴 🌖 Part                                                                            | n 🖃 🔂 🖅 🛃                                                                                                    |   |  |  |
| otification                                                                                 | 30000016 Z3 CB Maintenance Plan                                                                                                    |   |  |  |
|                                                                                             |                                                                                                    |   |  |  |
| otific. Status                                                                              | NOPR ORAS                                                                                                    |   |  |  |
| nder                                                                                        | NOPR ORAS     I APRL       300026     Image: Construction data                                                                                                    |   |  |  |
| nder<br>Notification Shu                                                                    | NOPR ORAS     I APRL       300026     Image: Constraint of the second second s |   |  |  |
| Notification Shr<br>Reference Object<br>Functional loc.                                     | NOPR ORAS     I APRL       300026     Image: Apple of the second second | 5 |  |  |
| Notification Shr<br>Reference Object<br>Functional loc.<br>Equipment                        | NOPR ORAS     I APRL       300026     I APRL       Down requirement     Location data       Malfunction, breakdown       SS-BARH       10000020       cb                                                                                                    |   |  |  |
| Notification Shi<br>Reference Object<br>Functional loc.<br>Equipment<br>Assembly            | NOPR ORAS     I APRL       300026     I APRL       Down requirement     Location data       Malfunction, breakdown       SS-BARH       10000020       cb                                                                                                    |   |  |  |
| Notification Shi<br>Reference Object<br>Functional loc.<br>Equipment<br>Assembly<br>Subject | NOPR ORAS     I APRL       300026     Image: Apple of the second second |   |  |  |

| Step | Action                                                   |
|------|----------------------------------------------------------|
| (1)  | Click on user Status and Request SLDC for charging Code. |

#### 1.1.32. Set User Status

| ē       | Set I | User Sta  | tus                           | ×   |
|---------|-------|-----------|-------------------------------|-----|
| U       | ser S | itatus wi | th Status Number              |     |
| x       | No.   | Status    | StatusText                    |     |
| 0       | 05    | APRL      | Aproval from SLDC             |     |
| 0       | 06    | REJL      | Reject by SLDC                | 33  |
| $\odot$ | 07    | RECD      | Request for charging code     |     |
| 0       | 08    | ARCD      | Charging code issue from SLDC | -   |
|         |       |           |                               | -   |
|         |       |           |                               |     |
| U       | ser S | itatus W  | ithout Status Number          |     |
| x       |       | Status    | StatusText                    |     |
| (       |       | INTD      | Int.Mail to division office   | 11  |
| [ [     |       | INTP      | Int.Mail to protection(T&C)   |     |
| (       |       | INTT      | Int. Mail to Telcom cell      |     |
|         |       |           |                               | -   |
|         |       |           |                               | -   |
|         |       |           |                               |     |
|         |       |           |                               | × × |

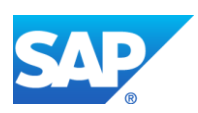

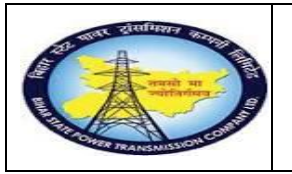

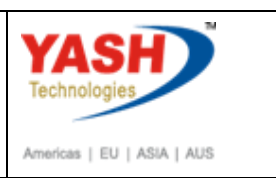

# 1.1.33. Change PM Notification: Shutdown Notification

| Maintenance not  | ification <u>E</u> dit <u>G</u> oto | Extr <u>a</u> s En <u>v</u> | ironment System     | Help                                   |
|------------------|-------------------------------------|-----------------------------|---------------------|----------------------------------------|
| <b>Ø</b>         | ▼ « 📙                               | 🜏 🚫 🔛                       | ⊇ ñ i≬i tì tì       | 🗈 🎝 I 🧮 🗖 I 🕜 💻                        |
| 🖲 Chan           | ge PM Notifica                      | tion: Preve                 | entive Maintel      | nan                                    |
| 🧝 i 🏁 i 🖀 🌖 P    | artner 📑 🔂 💯 🏹                      | <b>a</b>                    |                     |                                        |
| lotification     | 30000016                            | Z3 CB Mainte                | enance Plan         |                                        |
| Notific. Status  | NOPR ORAS                           |                             | I RE                | ECD 🏏                                  |
| Drder            | 300026                              |                             |                     |                                        |
|                  |                                     |                             |                     |                                        |
| Notification S   | Shut Down requirement               | Location data               | Malfunction, breakd | down                                   |
|                  |                                     |                             |                     |                                        |
| Reference Object |                                     |                             |                     |                                        |
| Functional loc.  | SS-BARH                             |                             | Barh Sub-station 1  | .32/33 KVA 🛃                           |
| Equipment        | 1000020                             |                             | cb                  | ta a a a a a a a a a a a a a a a a a a |
| Assauchte        |                                     |                             |                     |                                        |

| Step | Action                 |
|------|------------------------|
| (1)  | Save the Notification. |

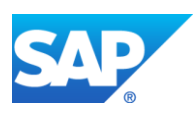

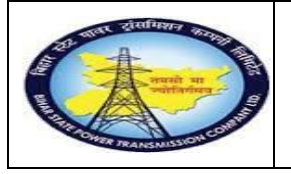

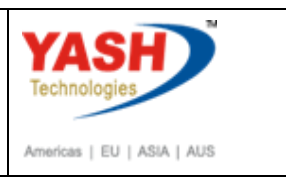

# Sample Charging code issuing process

#### • Note- Request for charging code mail will be trigger to SLDC cell

### **SLDC cell Provide the Charging code**

#### 1.1.34. Charging code Issuing process

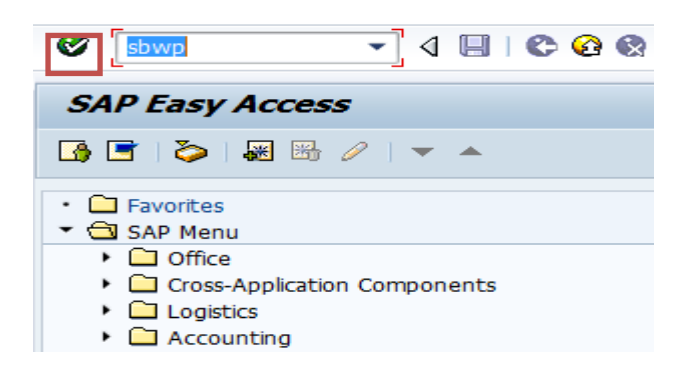

| Step | Action   |
|------|----------|
| (1)  | Click 🞯. |

#### Business Workplace of YASHPM1

| マ New message (前 Find folder (前 Find document  国 Appointmen | nt calendar 🛛 🗃 Distribution lists                   |                                       |  |  |  |
|-------------------------------------------------------------|------------------------------------------------------|---------------------------------------|--|--|--|
| <ul> <li>R Workplace: YASHPM1</li> <li>Inbox</li> </ul>     |                                                      | I. 7 F. M                             |  |  |  |
| • 🛃 Unread Documents 0                                      | Inbox                                                | Inbox                                 |  |  |  |
| • 🛃 Documents 22                                            | Class Title Date rece. Author                        | Att. Sta                              |  |  |  |
| Workflow 80                                                 | Request for Approval-Shutdown 200 18.03.2016         | Ø                                     |  |  |  |
| Overdue entries 0                                           | Request for Approval-Shutdown 200 18.03.2016         | Ø                                     |  |  |  |
| Deadline Messages 0                                         | Request for Charging Code 2000043 18.03.2016         | Ø                                     |  |  |  |
| Incorrect entries 0                                         | 70000064 - attending sf6 gas leakag 18.03.2016       | Ø                                     |  |  |  |
|                                                             | Approval of Breakdown maintenanc 18.03.2016          | Ø                                     |  |  |  |
| Resubmission                                                | 70000044 approved for User Group 17.03.2016 WF-BATCH | Â                                     |  |  |  |
| Charad folders                                              | Breakdown maintenanc 20000438 a 17.03.2016 WF-BATCH  | <u> </u>                              |  |  |  |
| Gilders subscribed to                                       | Preakdown maintenanc 20000438 a 17.03.2016 WF-BATCH  | <b>A</b>                              |  |  |  |
| • Trash                                                     | Breakdown maintenanc 20000437 a 17.03.2016 WF-BATCH  | Â                                     |  |  |  |
| fill Shared trash                                           | Approval of Shutdown Notificatio 60 16.03.2016       | Ø                                     |  |  |  |
|                                                             | Approval of Shutdown Notificatio 60 16.03.2016       | Ø                                     |  |  |  |
|                                                             | Approval of Shutdown Notificatio 60 16.03.2016       | Ø                                     |  |  |  |
|                                                             | Approval of Shutdown Notificatio 60 16.03.2016       | Ø                                     |  |  |  |
|                                                             | Approval of Shutdown Notificatio 60 16.03.2016       | $\Diamond$                            |  |  |  |
|                                                             |                                                      | Tins & tricks: Deadline Messages      |  |  |  |
|                                                             |                                                      | · · · · · · · · · · · · · · · · · · · |  |  |  |
|                                                             | Approval of Shutdown Notificatio 6000008             | 3 - CHANGE CB?                        |  |  |  |
|                                                             | Description                                          | Objects and attachments               |  |  |  |
|                                                             | The Shutdown Notificatio 60000083 - CHANGE CB h      | AS Maint Notification, 000060000083   |  |  |  |
|                                                             | been created under Maintenance Plant 1100 - TC       | C-                                    |  |  |  |
|                                                             | I, JAIPUR and placed to you for approval for use     | r-                                    |  |  |  |
|                                                             |                                                      |                                       |  |  |  |

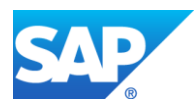

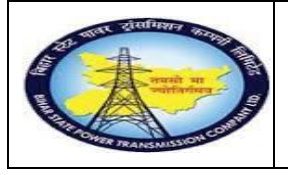

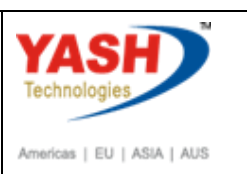

| 6000083 - CHANGE CB                                                                                                    |                                         |
|----------------------------------------------------------------------------------------------------|-----------------------------------------|
| Choose one of the following alternatives                                                                                                    |                                         |
| Approve                                                                                                    |                                         |
| Reject                                                                                                    |                                         |
| Cancel and keep work item in inbox                                                                                                    |                                         |
| Description                                                                                                    | Objects and attachments                 |
| The Shutdown Notificatio 60000083 - CHANGE CB has been created under Maintenance Plant 1100 - TCC-I,JAIPUR and placed to you for approval for user-<br>status APRD. | <u>Maint. Notification: 00006000083</u> |
| Planner Group : 006                                                                                                    |                                         |
| Functional Location : 1100-7006-0132-BAY05                                                                                                    |                                         |
| Equipment : CB-ABB-2901201602                                                                                                    |                                         |
| Malfunction Start Date : 16.03.2016 14:35:52                                                                                                    |                                         |
| Select one of the available decision options. This completes the processing of this step.                                                                           |                                         |

| Step | Action                                                 |
|------|--------------------------------------------------------|
| (1)  | Enter the T-code- sbwp & Double Click on approve tab . |

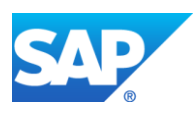

| Contraction of the second second seco | Project – SUGAM(BSPTCL)<br>Preventive MaintenanceProcess<br>(Schedule)<br>End User Manual - Plant Maintenance                                                                                                    | S                                      |
|----------------------------------------------------------------------------------------------------|----------------------------------------------------------------------------------------------------|----------------------------------------|
| Enter NRLDC Charging Code  NRLDC Charging Code                                                                                                    | uest for Approval-Shutdown 200         18.03.2016           uest for Approval-Shutdown 200         18.03.2016           uest for Charging Code 2000043         18.03.2016           00064 - attending sf6 gas leakag         18.03.2016           roval of Breakdown maintenanc         18.03.2016           00044 approved for User Group         17.03.2016           00044 approved for User Group         17.03.2016           wKown maintenanc 20000438 a         17.03.2016           wKown maintenanc 20000438 a         17.03.2016           wCWW         roval of Shutdown Notificatio 60           16.03.2016         MF-BATCH           wkdown maintenanc 20000437 a         17.03.2016           WF-BATCH         Notificatio 60           16.03.2016         MF-BATCH           wkdown maintenanc 20000437 a         17.03.2016           WF-BATCH         Notificatio 60           16.03.2016         Maproval of Shutdown Notificatio 60           16.03.2016         Approval of Shutdown Notificatio 60 | 00000000000000000000000000000000000000 |
|                                                                                                    | Approval of Shutdown Notificatio 60         16.03.2016           Approval of Shutdown Notificatio 60         16.03.2016                                                                                                    | Ø<br>Ø                                 |

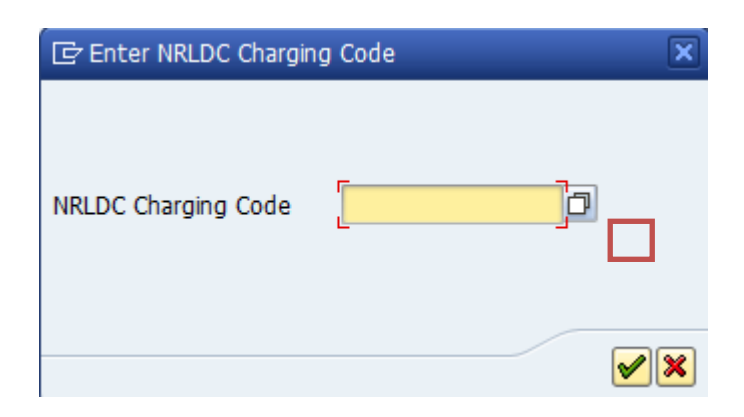

| Step | Action                                    |
|------|-------------------------------------------|
| (1)  | Enter if NRLDC code available or Click 🧭. |

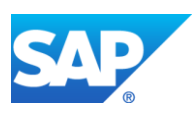

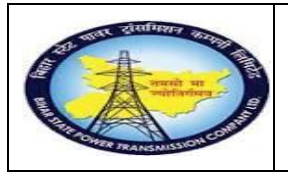

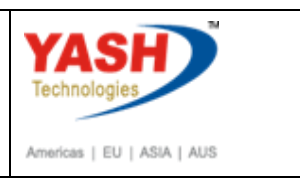

Note- After issuing charging code mail will be trigger to concern GSS.

#### **GSS USER will do the following steps**

#### 1.1.35. Complete the Shutdown MaintenanceOrder

<u>Note</u>:Complete(Technically) means closing the Shutdown Maintenance order from Technical side.

| SAP Menu         | $\begin{array}{c} \text{Logistics} \rightarrow \\ \text{Order} \end{array} \rightarrow \end{array}$ | Plant Maintenance processing<br>Change |
|------------------|----------------------------------------------------------------------------------------------------|----------------------------------------|
| Transaction code | IW32                                                                                                |                                        |

| E PM No       | otification | <u>E</u> dit | <u>G</u> oto | Extr <u>a</u> s | En <u>v</u> ir |
|---------------|-------------|--------------|--------------|-----------------|----------------|
| Ø /n          | iw32        |              | - ⊲          |                 | 🙆 🄇            |
| Enter<br>Chan | ge PM       |              | icatio       | n: Init         | ial Se         |
| Notifica      | tion        |              |              |                 |                |
|               |             |              |              |                 |                |
|               |             | r            |              |                 |                |

| Step | Action                                                                             |
|------|------------------------------------------------------------------------------------|
| (1)  | After getting charging code from LD, go to order for completing order Technically. |

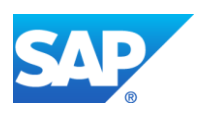

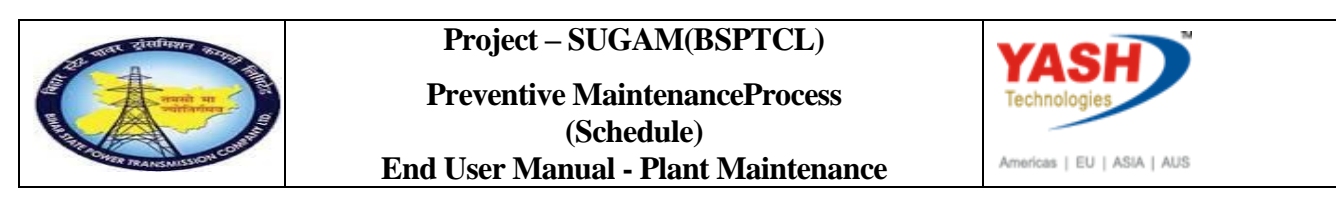

# 1.1.36. Change Order: Initial Screen

| ⊡ <u>O</u> rder | <u>E</u> dit | <u>G</u> oto | Extr <u>a</u> s | Environme | ent S <u>y</u> stem | <u>H</u> elp         |         |          |         |
|-----------------|--------------|--------------|-----------------|-----------|---------------------|----------------------|---------|----------|---------|
|                 |              |              | • «             |           | 🔗 💽   🗁             | n n 1                | 000     | ti I 🜄 🛛 | - 1 🕐 🖳 |
| Change          | Ord          | ler: I       | nitial So       | reen      |                     |                      |         |          |         |
| Header data     | Oper         | ations       | Component       | s Costs   | Additional d        | ata Plannin <u>o</u> | Control | ₩        |         |
|                 |              |              |                 |           |                     |                      |         |          |         |
| Order           |              |              | 3000            | 26        | ð                   |                      |         |          |         |
|                 |              |              |                 |           |                     |                      |         |          |         |
|                 |              |              |                 |           |                     |                      |         |          |         |

| Step | Action                                       |
|------|----------------------------------------------|
| (1)  | Using dropdown button find the order number. |

| Order      | ZM02 20000223 breakdown          |                                      |
|------------|----------------------------------|--------------------------------------|
| Sys.Status | REL NMAT PRC                     | 🛨 PRIS BROC DPIO DSCD EICO           |
| Header     | Data Operations Components Costs | Objects Additional Data Location Pie |
| Person res | ponsible                         |                                      |
| PlannerGrp | 001 / 1100 GSS-Katra             | Notifctn 200000372                   |
| Mn.wk.ctr  | OsM / 1100 Operation & Maint     | Costs 0.00 INR                       |
|            |                                  | PMActType BD Breakdown               |

| Step | Action                     |
|------|----------------------------|
| (1)  | Click on user status Icon. |

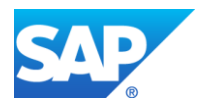

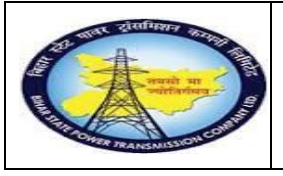

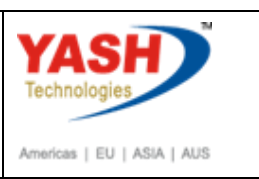

|     | ¢ | Se  | t User  | Status                         | ×        |
|-----|---|-----|---------|--------------------------------|----------|
| JS  | l | Jse | r Statu | us with Status Number          |          |
|     | х | N   | St      | StatusText                     |          |
| ade | 0 | 01  | CRTD    | Created                        | #        |
|     | 0 | 02  | PRIS    | Permit Issue                   |          |
| n n | ۲ | 03  | PRRT    | Permits Return                 |          |
| erG |   |     |         |                                |          |
| c.c |   |     |         |                                | -        |
|     |   |     |         |                                |          |
|     | l | Jse | r Statu | us Without Status Number       |          |
| -   | Х |     | St      | StatusText                     |          |
| art | ŀ |     | BROC    | Breaker Open/closed            |          |
| ìn. |   |     | DPIO    | Danger plate tag in/tag out    |          |
|     |   |     | DSCD    | Discharge rod connec/disconect |          |
| Inc |   | /   | EICO    | Earthing insulator closed/open |          |
| Lo  |   |     | ISOC    | islolator open/closed          | -        |
| ne  |   |     |         |                                |          |
| nbh |   |     |         | /                              |          |
|     |   |     |         |                                | <b>×</b> |

| Step | Action                           |
|------|----------------------------------|
| (1)  | Set user status to Permit Return |
| (2)  | Click On required checkbox       |
| (3)  | Click On continue icon           |

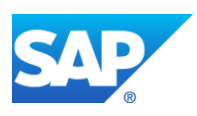

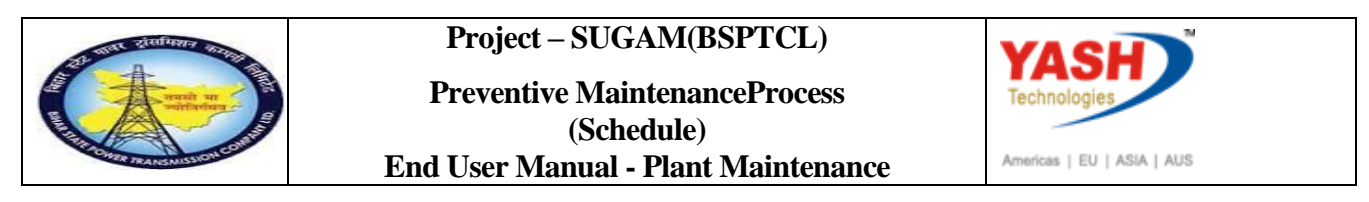

#### 1.1.37. Change Shut down Maintenance order 600000159: Central Header

| ¢   | <u>O</u> rder | <u>E</u> dit | <u>G</u> oto | Extr <u>a</u> s | En <u>v</u> ironment | System     | <u>H</u> elp |                 |            |          |         |
|-----|---------------|--------------|--------------|-----------------|----------------------|------------|--------------|-----------------|------------|----------|---------|
|     |               |              |              | • «             | - 🔚   🜏 🚱            | 👧   🖨      | ňĸ           | 1225            | 5 📮 🗈      | 2 🖳      |         |
| R   |               | Char         | nge P        | revent          | tive Maint           | enance     | e Ord        | ler 300020      | 5: Central | l Header |         |
| 0   | <b>a</b> 22   | 7            | 1 😽 G        | þ 🗈 🔗           | Complete             | (business) |              |                 |            |          |         |
| Ord | ler           | Z            | M03 30       | 0026            | СВ                   | Maintenan  | ce Plan      |                 |            | ]        | 2 🔁     |
| Sys | .Status       | R            | EL GN        | IPS MAC         | M PRC                |            |              | <b>i</b>        |            |          |         |
|     | Header        | Data         | Operatio     | ns Cor          | nponents Co          | osts Ob    | ojects       | Additional Data | Location   | Planning | Control |
| 6   | -             |              |              |                 |                      |            |              |                 |            |          |         |

| Step | Action                          |  |
|------|---------------------------------|--|
| (1)  | Click Complete (technically) 🕅. |  |

# 1.1.38. Complete

| 🔄 Complete                       |                                            | ×      |
|----------------------------------|--------------------------------------------|--------|
| Reference Date<br>Reference time | 08.03.2019<br>18:05:29                     |        |
| Complete notifct                 | ns                                         |        |
| Notification                     |                                            |        |
| Malfnctn data                    | Damage Notif. dates                        | _      |
| Malf.Start<br>MalfEnd            | 08.03.2019       17:32:45         00:00:00 |        |
|                                  |                                            |        |
|                                  |                                            | Cancel |

Order 300026 saved with notification 300000016

| Step | Action                                         |
|------|------------------------------------------------|
| (1)  | Enter the malfunction end date and time.       |
| (2)  | Enter the Reference time for order completion. |

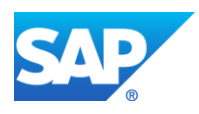

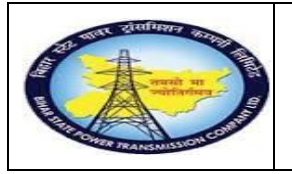

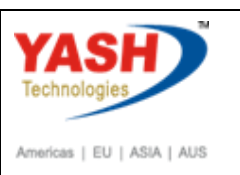

| Step | Action    |
|------|-----------|
| (3)  | Click ok. |

# 1.1.39. Close the Preventive Maintenance Order

| SAP Menu         | LogisticsPlant Maintenance $Maintenance$ processing $\rightarrow$ Order $\rightarrow$ Change |  |  |  |
|------------------|----------------------------------------------------------------------------------------------|--|--|--|
| Transaction code | IW32                                                                                         |  |  |  |

| Image: Selection         Selection         Selection Parameters         Value         Name         Order         600000159         Pump House maintenance         Period         011         Posting period         011         Processing type         1         Automatic         Posting Date         28.02.2017         Controline trap         1000         PUND Group of Company | <u>H</u> elp              | En <u>v</u> ironment S <u>v</u> stem | ettings Extr <u>a</u> s | <u>G</u> oto | Edit       | ⊡ <u>L</u> ist |
|----------------------------------------------------------------------------------------------------|---------------------------|--------------------------------------|-------------------------|--------------|------------|----------------|
| Actual Settle 1 nt: Order Basic list       Image: Selection       Selection Parameters     Value     Name       Order     600000159     Pump House maintenance       Period     011       Posting period     011       Fiscal Year     2016       Processing type     1     Automatic       Posting Date     28.02.2017       Controlling Area     1000     RVIN Group of Groupput     | 5 fb 🗘 🕄 🛒 🏹   🚱 📭        | ) 😣 I 🖴 🖬 🖊 I 🎗                      | - 4 🗉   😋 🤇             | (Peter)      | /niw32     | Ø /            |
| Selection     Name       Order     600000159     Pump House maintenance       Period     011     Posting period       Posting period     011     Piscal Year       Processing type     1     Automatic       Posting Date     28.02.2017     Controlling Area                                                                                                    |                           | : list                               | t: Order Basi           | ttle 1       | ual Se     | Acti           |
| Selection           Selection Parameters         Value         Name           Order         600000159         Pump House maintenance           Period         011         Posting period           Posting period         011         Fiscal Year           Processing type         1         Automatic           Posting Date         28.02.2017         Controlling Area             |                           |                                      |                         |              | 1          |                |
| Selection Parameters         Value         Name           Order         600000159         Pump House maintenance           Period         011         Posting period           Fiscal Year         2016         Processing type           Posting Date         28.02.2017         Controlling Arga                                                                                     |                           |                                      |                         |              | ction      | Seleo          |
| Order         600000159         Pump House maintenance           Period         011            Posting period         011            Fiscal Year         2016            Processing type         1         Automatic           Posting Date         28.02.2017                                                                                                    | Name                      | Value                                |                         | neters       | ion Param  | Selectio       |
| Period         011         Posting period           Posting period         011         Posting period         Posting period           Fiscal Year         2016         Processing type         1         Automatic           Posting Date         28.02.2017         Processing type         Processing type         Processing type                                                  | Pump House maintenance    | 60000159                             |                         |              |            | Order          |
| Posting period         011         Image: Constant of Company           Fiscal Year         2016         Image: Constant of Company           Processing type         1         Automatic           Posting Date         28.02.2017         Controlling Area           1000         RVRN Group of Company                                                                              |                           | 011                                  |                         |              |            | Period         |
| Fiscal Year         2016           Processing type         1         Automatic           Posting Date         28.02.2017         Controlling Age           Controlling Age         1000         RVRM Group of Company                                                                                                    |                           | 011                                  |                         |              | g period   | Posting        |
| Processing type         1         Automatic           Posting Date         28.02.2017                                                                                                    |                           | 2016                                 |                         |              | Year       | Fiscal Y       |
| Posting Date 28.02.2017                                                                                                    | Automatic                 | 1                                    |                         | •            | sing type  | Process        |
| Controlling Area 1000 PVDN Group of Company                                                                                                    |                           | 28.02.2017                           |                         |              | g Date     | Posting        |
| Concroning Area 1000 Revent Group of Company                                                                                                    | <br>RVPN Group of Company | 1000                                 |                         | 1            | lling Area | Control        |
| Currency INR Indian Rupee                                                                                                    | <br>Indian Rupee          | INR                                  |                         |              | icy        | Current        |

| Step | Action                                                                                   |
|------|------------------------------------------------------------------------------------------|
| (1)  | After completing settlement. Go to order( T code-/NIW32) to close the Maintenance order. |

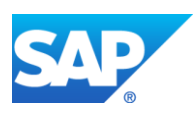

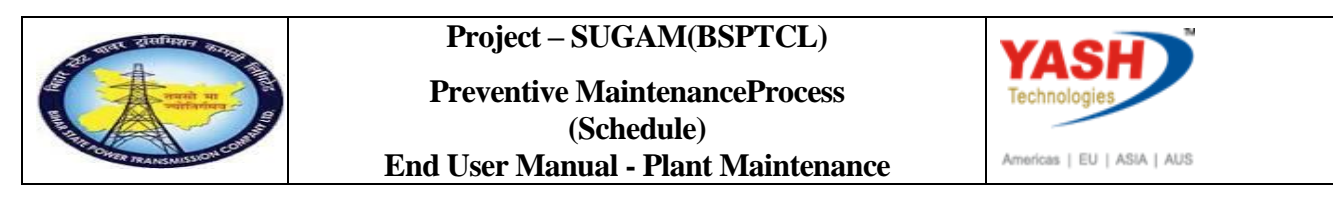

# **1.1.40.** Close thePreventive maintenance Order: Initial Screen

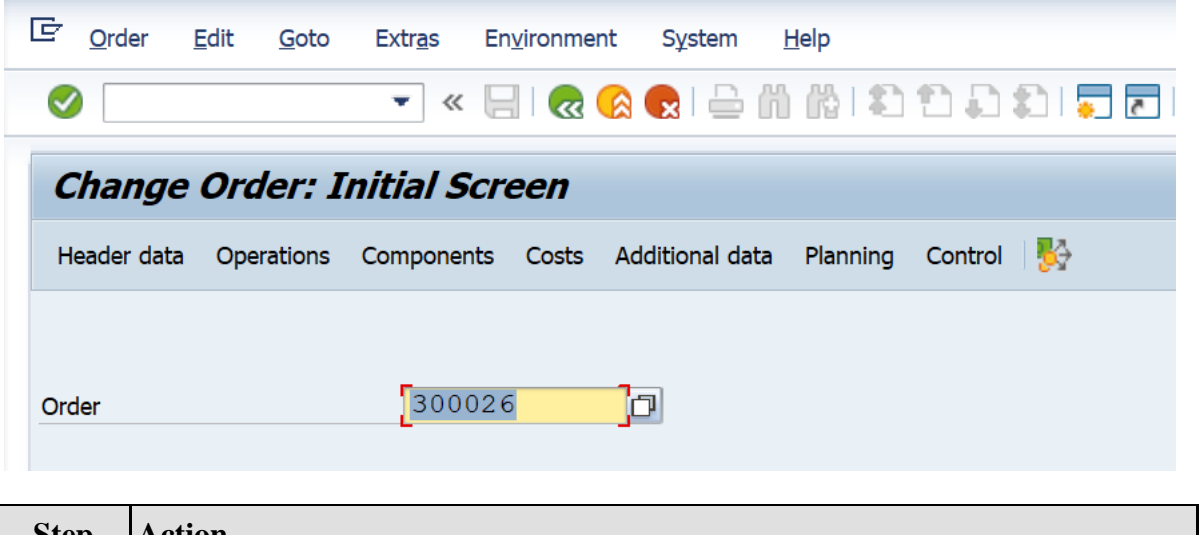

| Step | Action                    |
|------|---------------------------|
| (1)  | Maintenance Order number. |

#### 1.1.41. ClosePreventive Maintenance order 300026: Central Header

| <u>O</u> rder <u>E</u> d                               | lit <u>G</u> oto I           | Extr <u>a</u> s En <u>v</u> ironme      | ent S <u>y</u> stem | <u>H</u> elp   |          |                               |                      |                                                                          |         |
|--------------------------------------------------------|------------------------------|-----------------------------------------|---------------------|----------------|----------|-------------------------------|----------------------|--------------------------------------------------------------------------|---------|
|                                                        |                              | ▼ « 📙 🥷                                 | 😪 💽   🗁             | ñŘ             | 121      | າມຄ                           | s -                  | 0 📮                                                                      |         |
| 🤁 📙 Ch                                                 | ange Pre                     | eventive Ma                             | intenance           | e Orde         | er 30    | 0026:                         | Centra               | l Headel                                                                 | r       |
| 7 🔛 🔂 🖹                                                | 🛯 🚀 📄 Cor                    | mplete (business)                       |                     |                |          |                               |                      |                                                                          |         |
| rder<br>/s.Status                                      | ZM03 D)0<br>TECO GMP         | 026<br>S JBFI MACM                      | CB Maintenand       | ce Plan        |          |                               |                      |                                                                          | Ĩ       |
|                                                        |                              |                                         |                     |                |          |                               |                      |                                                                          |         |
| HeaderData                                             | Operations                   | Components                              | Costs Obj           | jects          | Additior | nal Data                      | Location             | Planning                                                                 | Control |
| HeaderData<br>Person respon                            | Operations                   | Components                              | Costs Obj           | jects          | Addition | nal Data                      | Location             | Planning                                                                 | Control |
| HeaderData<br>Person respon<br>PlannerGrp              | Operations                   | Components                              | Costs Obj           | jects          | Addition | nal Data<br>Notifctn          | Location             | Planning                                                                 | Control |
| HeaderData<br>Person respon<br>PlannerGrp<br>Mn.wk.ctr | Operations Insible M06// O&M | Components 1100 GSS-Barh / 1100 O       | Costs Obj           | jects<br>tenan | Additior | nal Data<br>Notifctn<br>Costs | Location<br>30       | Planning                                                                 | Control |
| HeaderData<br>Person respon<br>PlannerGrp<br>Mn.wk.ctr | Operations msible M06 / O&M  | Components<br>1100 GSS-Barh<br>/ 1100 O | Costs Obj           | jects<br>tenan | Addition | Notifctn<br>Costs<br>PMActTyp | Location<br>30<br>00 | Planning           00000016           .00           02           Prevent | Control |

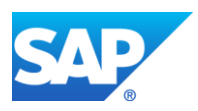

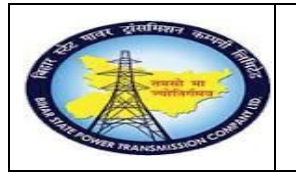

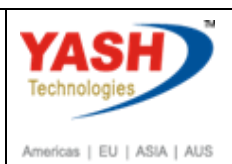

| 🖻 Complete order               |   | ×         |
|--------------------------------|---|-----------|
|                                |   | Save only |
| Completion not possible -> log |   |           |
|                                |   | Log       |
|                                |   |           |
|                                | × | Cancel    |
| -                              |   |           |

| Step | Action                    |
|------|---------------------------|
| (1)  | Click pon save only       |
| (2)  | Click Complete (business) |

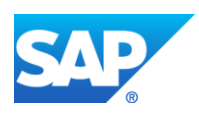